# 施耐德 PLC 产品联机编程手册

本手册是技术热线工程师应用户需求编写,若有任何疑问或建议请与施耐德技术热线(400-810-1315)联系,衷心希望本手册能对广大读者带来帮助。

#### 1 Twido 系列处理器

- **1.1** 使用 USB 口电缆为 Twido 处理器编程
  - 1.1.1 <u>USB 电缆介绍</u>
  - 1.1.2 <u>为 USB 电缆安装驱动</u>
  - 1.1.3 <u>安装 Modbus 驱动</u>
  - 1.1.4 <u>TwidoSoft 软件的设置</u>
- 1.2 使用串口电缆为 Twido 处理器编程
- 1.3 Twido 处理器通过集成的以太网口编程
- 2 Micro 与 Premium 系列
  - 2.1 使用 USB 口电缆为 Micro 与 Premium 处理器编程
  - 2.2 使用串口电缆编程
  - 2.3 使用 XIP 驱动实现 Premium 的以太网编程
  - 2.4 通过 ETZ 以太网模块为 Micro 编程
    - 2.4.1 通过以太网线连接 ETZ 模块
    - 2.4.2 通过串口电缆连接 ETZ 模块
    - 2.4.3 使用 XIP 驱动实现 Micro 的以太网编程
- 3 M340 系列
  - 3.1 <u>使用 USB 口编程</u>
  - 3.2 <u>使用 Modbus 口编程</u>
  - 3.3 通过以太网实现编程连接

# 4 Quantum 与 Momentum 系列

- 4.1 Quantum 使用 USB 口编程
- 4.2 <u>使用 Modbus 口编程</u>
- 4.3 通过 Modbus Plus 实现编程连接
- 4.4 通过以太网实现编程连接

#### 第一部分 与编程软件建立连接

Twido 系列处

<u>理器</u>

- 1. Twido 系列处理器
  - 1. 1. 使用 USB 口电缆为 Twido 处理器编程
  - 1. 1. 1 USB 电缆介绍

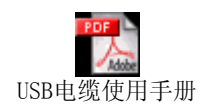

Twido 处理器使用的 USB 口编程电缆为 TSX PCX 3030-C,此电缆通过 USB 接口与个人电脑连接,并提供 RS485 信号转换。TSX PCX 3030-C 电缆不 但可以为施耐德 Neza 系列、Twido 系列、Micro 系列和 Premium 系列处理器编 程,它还能作为一般的通讯连接设备用于所有的 RS485 应用。

每台计算机只支持一根 TSX PCX 3030-C 电缆,该电缆需要安装专用的 USB 电缆驱动程序才能工作。

TSX PCX 3030-C 电缆长 2.5 米,一头为 8 针 Mini DIN 连接器另一端为 USB A 型连接器,中间带有 4 位旋转拨码开关的转换器,用于选择不同的工作 模式。 注: 当使用此电缆为处理器编程时, 拨码开关应至于位置 0 或位置 2。

旋转拨码开关 0-3 对应的工作模式为:

| 拨码位置 | 功能                                             | DPT 电<br>平 | 自动/ PLC<br>控制 |
|------|------------------------------------------------|------------|---------------|
| 0    | TER MULTI – 用于编程或多点通讯时作Uni-<br>Telway master   | 1          | 自动            |
| 1    | OTHER MULTI -用于其它多点通讯方式                        | 0          | 自动            |
| 2    | TER DIRECT -用于编程或点对点通讯时作 Uni-<br>Telway master | 1          | PLC           |
| 3    | OTHER DIRECT -用于其它点对点通讯方式(如<br>Modbus/ASCII)   | 0          | PLC           |

1. 1. 2 为 USB 电缆安装驱动

TSX PCX 3030-C 电缆为即插即用型设备,当电缆插入电脑的 USB 接口,Windows 会自动检测到新硬件,并准备安装驱动。

第一步 将 TSX PCX 3030-C 电缆插入电脑的 USB 接口, Windows 会自动

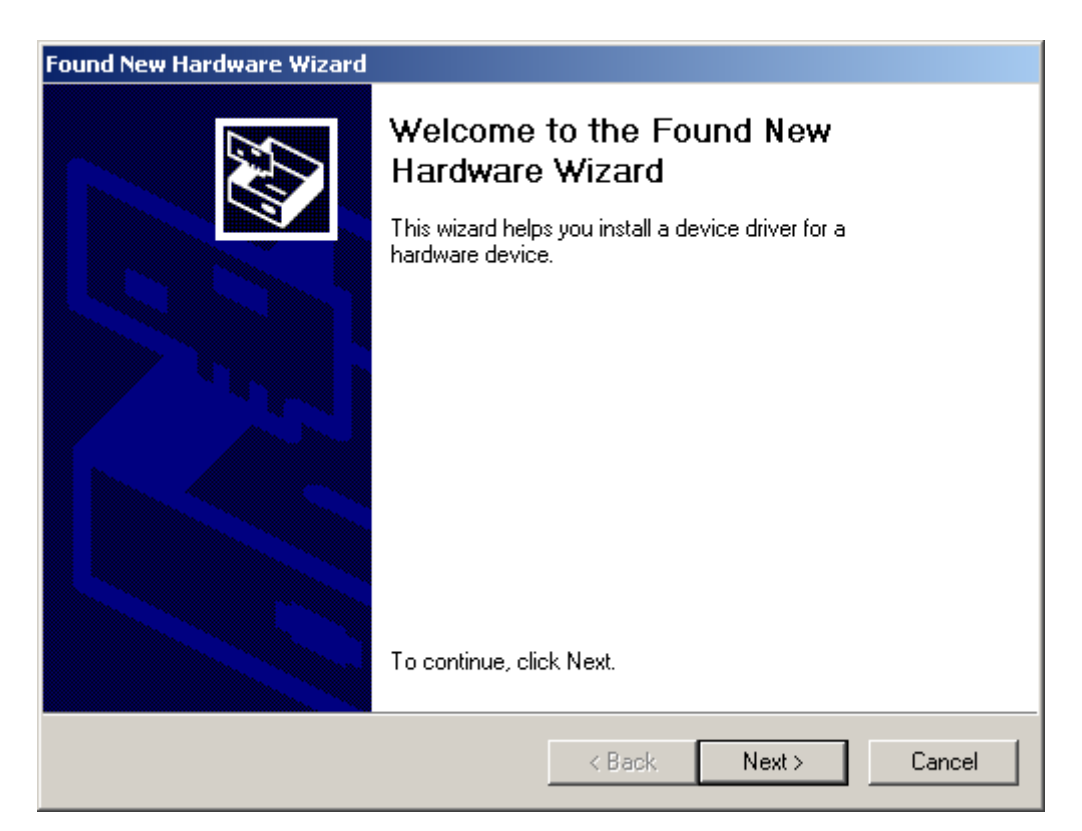

检测到新硬件,运行"发现新硬件安装向导"。

# 第二步 单击下一步,选择"指定一个位置"。

| Found New Hardware Wizard                                                                                                    |
|----------------------------------------------------------------------------------------------------|
| Locate Driver Files<br>Where do you want Windows to search for driver files?                                                                                |
| Search for driver files for the following hardware device:                                                                                                  |
| USB <-> Serial                                                                                                    |
| The wizard searches for suitable drivers in its driver database on your computer and in<br>any of the following optional search locations that you specify. |
| To start the search, click Next. If you are searching on a floppy disk or CD-ROM drive,<br>insert the floppy disk or CD before clicking Next.               |
| Optional search locations:                                                                                                    |
| Floppy disk drives                                                                                                    |
| CD-ROM drives                                                                                                    |
| Specify a location                                                                                                    |
| Microsoft Windows Update                                                                                                    |
| < <u>B</u> ack <u>N</u> ext > Cancel                                                                                                    |

# 第三步 单击下一步,将路径指向驱动程序文件夹,并确定。

| Found Ne | w Hardware Wizard                                                                       | ×            |
|----------|-----------------------------------------------------------------------------------------|--------------|
|          | Insert the manufacturer's installation disk into the drive selected, and then click OK. | OK<br>Cancel |
|          | Copy manufacturer's files from:                                                         |              |
|          | d:\tsxpcx3030-c driver                                                                  | Browse       |

# 第四步 系统找到驱动后,开始安装。

# Schneider Electric

| Found New Hardware Wizard                                                                                   |
|----------------------------------------------------------------------------------------------------|
| Driver Files Search Results<br>The wizard has finished searching for driver files for your hardware device. |
| The wizard found a driver for the following device:                                                         |
| USB <-> Serial                                                                                              |
| Windows found a driver for this device. To install the driver Windows found, click Next.                    |
| d:\tsxpcx3030-c driver\ftdibus.inf                                                                          |
|                                                                                                    |
|                                                                                                    |
| < <u>B</u> ack <u>Next</u> > Cancel                                                                         |

| Found New Hardware Wizard |                                                                                                    |
|---------------------------|----------------------------------------------------------------------------------------------------|
| Found New Hardware Wizard | Completing the Found New<br>Hardware WizardImage: Second Converter of Neza Multi-Function<br>CableImage: Second Converter of Neza Multi-Function<br>CableImage: Second Converter of Neza |
|                           | To close this wizard, click Finish.                                                                                                    |
|                           | < Back Finish Cancel                                                                                                    |

第五步 安装结束,系统提示如下信息,并自动完成安装程序。

| Found Ne | Found New Hardware |  |  |  |  |  |
|----------|--------------------|--|--|--|--|--|
| \$       | USB <-> Serial     |  |  |  |  |  |

| Found New Hardware |                |  |  |  |
|--------------------|----------------|--|--|--|
| ¢                  | USB <-> Serial |  |  |  |
| Please (           | wait           |  |  |  |

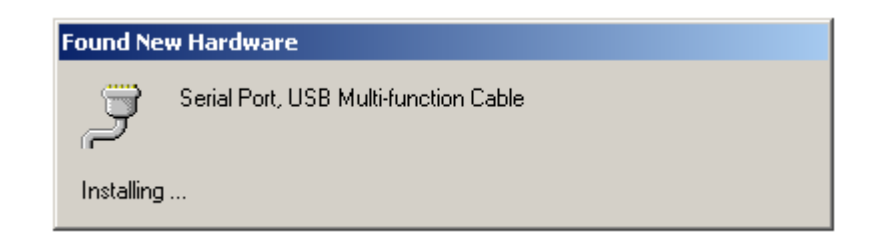

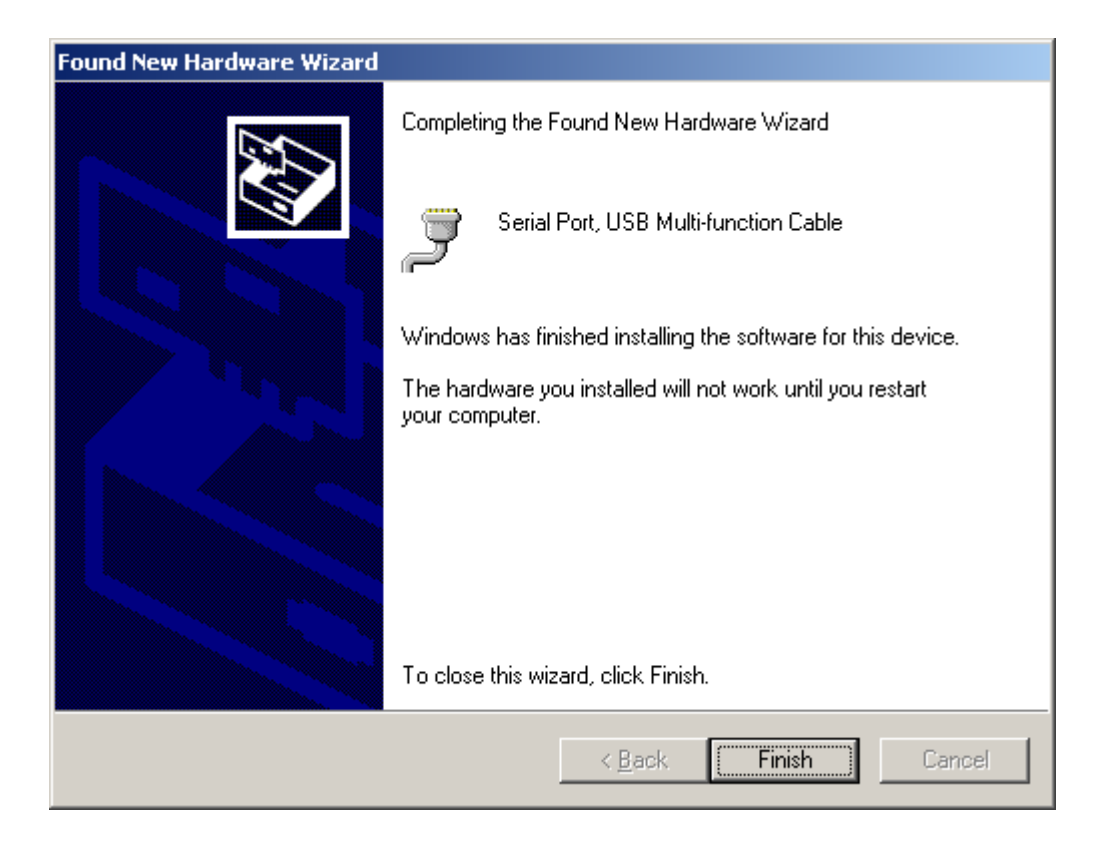

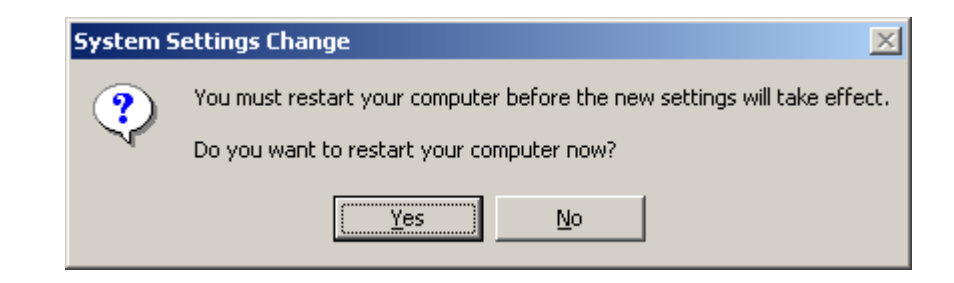

第六步 安装结束,重新启动计算机,在计算机的设备管理器中出现该

设

备,该设备使用了端口4。

| 📮 Computer Management                                                                                                    |                                                                                                    |  |  |  |  |
|----------------------------------------------------------------------------------------------------|----------------------------------------------------------------------------------------------------|--|--|--|--|
|                                                                                                    | 2   2   3   <b>3</b>   <b>3</b>                                                                                                    |  |  |  |  |
| Tree Computer Management (Local) System Tools System Tools System Information System Information System Info | LBJ000752   Batteries   Computer   Disk drives   Display adapters   Human Interface Devices   DE ATA/ATAPI controllers   DE ATA/ATAPI controllers   E   E   Mice and other pointing devices   Modems   Modems   Monitors   PCMCIA adapters   Ports (COM & LPT)   Secure Digital host controllers   Secure Digital host controllers   Sound, video and game controllers   System devices   Universal Serial Bus controllers   UNTLWDevice |  |  |  |  |
|                                                                                                    |                                                                                                    |  |  |  |  |

1. 1. 3 安装 Modbus 驱动

使用 TSX PCX 3030-C 电缆为 Twido 编程还需要 Modbus 驱动程序。Modbus 驱动程序版本不能低于 1.1。

双击运行 Modbus 驱动程序文件夹中的 Setup.exe 文件,安装过程如下:

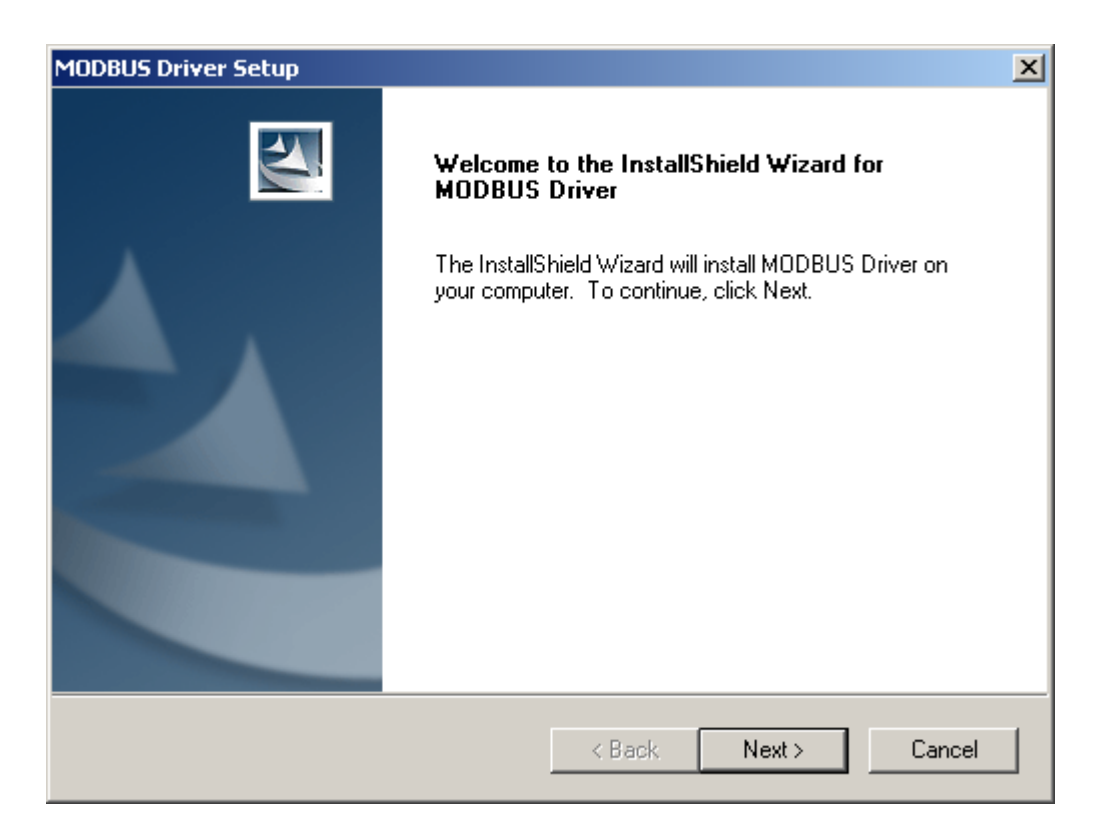

| MODBUS Driver Setup                                                                           | ×                    |
|-----------------------------------------------------------------------------------------------|----------------------|
| <b>Ready to Install the Program</b><br>The wizard is ready to begin installation.             |                      |
| Click Install to begin the installation.                                                      |                      |
| If you want to review or change any of your installation settings, click Back.<br>the wizard. | Click Cancel to exit |
| InstallShield                                                                                 | Cancel               |

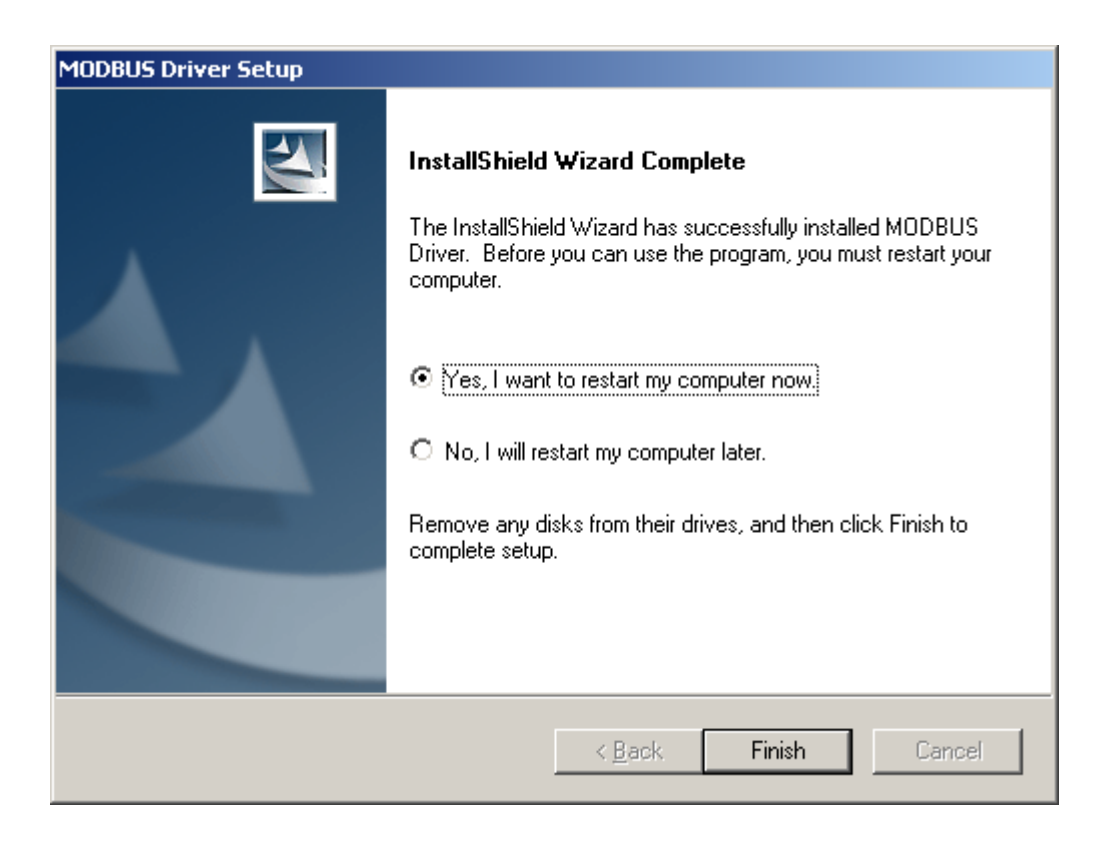

重新启动计算机后,在*控制面板*——>Drivers Manager中,可以看到 Modbus 驱动出现在已安装的驱动列表中。

| SCHNEIDER Drivers managen                                                                                                    | nent Properties                                                                                                    | ×  |  |  |  |  |  |
|----------------------------------------------------------------------------------------------------|----------------------------------------------------------------------------------------------------|----|--|--|--|--|--|
| MODBUS SERIAL Driver<br>DRIVERS Manager<br>Drivers Manager V2.5 IE18<br>Drivers<br>4 installed drivers<br>MODBUS<br>Install / update<br>Uninstall this driver | XIP Driver MODBUS Test XWAY Te<br>PLC USB Driver UNITELWAY Driver<br>System info<br>Windows NT V5.0 (Build 2195)<br>Extended info : Service Pack 4<br>Winsock : V2.2<br>DLLs XWAY : V6, 2, 24, 6<br>NetAccess : V1, 5, 15, 19 | st |  |  |  |  |  |
|                                                                                                    |                                                                                                    |    |  |  |  |  |  |

1. 1. 4 TwidoSoft 软件的设置

运行 TwidoSoft 软件,在文件菜单下选择首选项配置通讯端口,如下:

| 👩 TwidoSe                                | oft                       |                   |           |                            |         |                                        |       |        |          |
|------------------------------------------|---------------------------|-------------------|-----------|----------------------------|---------|----------------------------------------|-------|--------|----------|
| File Edit                                | View                      | Tools             | Hardware  | Software                   | Program | PLC                                    | Windo | w Help |          |
| New<br>Open<br>Save<br>Save As,<br>Close | ficurat                   | ian               |           | Etrl+N<br>Etrl+O<br>Etrl+S | pure S  | ,,,,,,,,,,,,,,,,,,,,,,,,,,,,,,,,,,,,,, |       | HH Ø   | <i>Q</i> |
| Print                                    | ngara                     |                   | C         | Itrl+P                     |         |                                        |       |        |          |
| Preferen                                 | ces                       |                   |           |                            |         |                                        |       |        |          |
| 1 D:\Proj<br>2 Modbu:<br>3 Slave.t       | ject\Tv<br>s Seria<br>:wd | vidoSoft<br>I.twd | :\aaa.twd |                            |         |                                        |       |        |          |
| Exit                                     |                           |                   | C         | Etrl+Q                     |         |                                        |       |        |          |

| Preferences                                                                                                    |                                                                                                    | ×                                             |
|----------------------------------------------------------------------------------------------------|----------------------------------------------------------------------------------------------------|-----------------------------------------------|
| Default Program Editor<br>C List<br>• Ladder<br>Ladder Information<br>• 1 line<br>C 3 lines ( symbols AND addresses )<br>C 3 lines ( symbols OR addresses )                                                        | List/Ladder Animation<br>He <u>x</u><br><u>D</u> ecimal<br>Display Attributes<br><u>S</u> ymbols<br><u>A</u> ddresses | <u>O</u> K<br>Ca <u>n</u> cel<br><u>H</u> elp |
| <ul> <li>✓ Automatic backup</li> <li>✓ Close Ladder viewer on Edit Rung</li> <li>✓ Display <u>I</u>oolbars</li> <li>✓ Auto Line <u>V</u>alidate</li> <li>✓ Automatic validation of <u>c</u>onfiguration</li> </ul> | Backup message<br>Connecti<br>Connection<br>USB<br>editor                                                             | ons <u>m</u> anagement                        |

在首选项配置窗口中,单击连接管理按钮。

在*连接管理*窗口中,单击*添加(Add)*按钮,将在列表中出现一行名为"我的连接1"的新连接,将该连接的*名称*命名为"USB",在*连接类型*选择 USB,单击确定退出此窗口。

| Connections management |                                                                             |          |            |                  |          |        |           |         |               |
|------------------------|-----------------------------------------------------------------------------|----------|------------|------------------|----------|--------|-----------|---------|---------------|
| Name                   | Connection type                                                             |          | IP / Phone | P-Unit / Address | Baudrate | Parity | Stop Bits | Timeout | Break timeout |
| COM1                   | Serial                                                                      |          | COM1       | Punit            |          |        |           | 5000    | 20            |
| USB                    | USB                                                                         | <b>_</b> | USB        | Punit            |          |        |           | 5000    | 20            |
|                        | MODEM: PLC USB Device<br>MODEM: BMX CPU<br>MODEM: BMX CPU<br>MODEM: BMX CPU |          |            |                  |          |        |           |         |               |
|                        | TCP/IP                                                                      |          |            |                  |          |        |           |         | •             |
| Add                    | Modify USB                                                                  | ◄        |            |                  |          |        |           | Help    | OK            |

在*首选项*界面中,*连接*下拉菜单中,选择刚才建立的*USB*连接。单击确定按钮,完成连接设置。

| Preferences                                     |                      |                      | ×            |
|-------------------------------------------------|----------------------|----------------------|--------------|
| Default Program Editor                          | List/Ladder Animatic | on                   | <u>0</u> K   |
| C List                                          | C He <u>x</u>        |                      | Cancel       |
| <ul> <li>Ladder</li> </ul>                      | <u>D</u> ecimal      |                      |              |
| Ladder Information                              | Display Attributes   |                      | <u>H</u> elp |
| • <u>1</u> line                                 | • <u>S</u> ymbols    |                      |              |
| ◯ <u>3</u> lines (symbols AND addresses )       | C Addresses          |                      |              |
| O 3 lines ( symbols OR addresses )              |                      |                      |              |
| 🔽 Automatic backup 🔽 E                          | Backup message       |                      |              |
| Close Ladder vie <u>w</u> er on Edit Rung       |                      | Connections <u>m</u> | anagement    |
| Display <u>I</u> oolbars                        |                      | Connection:          |              |
| 🗖 Auto Line 🛛 alidate                           |                      | USB                  | •            |
| Automatic validation of <u>c</u> onfiguration e | ditor                | COM1<br>USB          |              |

要将 Twido 处理器与编程软件连接,单击 控制器菜单下 连接命令。

如果连接失败,出现如下提示,可以查看 Modbus 驱动设置。

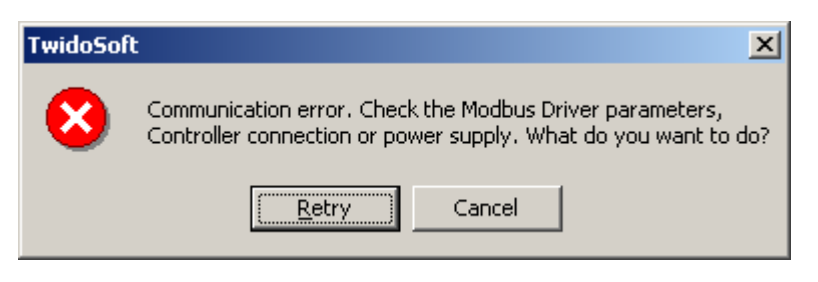

此时,双击计算机右下角任务栏中的 Modbus 驱动图标。

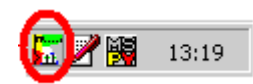

| MODBUS Driver - MODBUS01                                                                                                    | × |
|----------------------------------------------------------------------------------------------------|---|
| Configuration       Runtime       Debug       About         Serial Port/Modem       Use Modem         COM Port       COM4 (TSXPCX3030)       Image: Comage: Comage: C |   |
| Apply Undo Default                                                                                                    |   |
| OK                                                                                                    |   |

确认端口设置为 TSX PCX 3030-C 电缆所在的端口。

联机后,TwidoSoft软件的状态栏显示如下。Online背景色为红绿交替闪烁。

| TWDLC-A24DRF : V3.50, P0.0 : 0 Run Online | TWDLC-A24DRF: V3.50, P0.0:0 | Run | Online |  |
|-------------------------------------------|-----------------------------|-----|--------|--|
|-------------------------------------------|-----------------------------|-----|--------|--|

1. 2. 使用串口电缆为 Twido 处理器编程

Twido处理器使用的串口编程电缆为 TSX PCX 1031-C,此电缆通过串行接口与个人电脑连接,并提供 RS485 信号转换。TSX PCX 1031-C 电缆不但可以为施耐德 Neza 系列、Twido 系列、Micro 系列和 Premium 系列处理器编程,它还能作为一般的通讯连接设备用于所有的 RS485 应用。

TSX PCX 1031-C 电缆长 2.5 米,一头为 8 针 Mini DIN 连接器另一端为 9 孔 串行连接器,中间带有 4 位旋转拨码开关的转换器,用于选择不同的工作模式。

#### 注: 当使用此电缆为处理器编程时, 拨码开关应至于位置 0 或位置 2。

| 拨码位置 | 功能                                             | DPT 电<br>平 | 自动/ PLC<br>控制 |
|------|------------------------------------------------|------------|---------------|
| 0    | TER MULTI – 用于编程或多点通讯时作Uni-<br>Telway master   | 1          | 自动            |
| 1    | OTHER MULTI -用于其它多点通讯方式                        | 0          | 自动            |
| 2    | TER DIRECT -用于编程或点对点通讯时作 Uni-<br>Telway master | 1          | PLC           |
| 3    | OTHER DIRECT -用于其它点对点通讯方式(如<br>Modbus/ASCII)   | 0          | PLC           |

旋转拨码开关 0-3 对应的工作模式为:

当用户使用 TwidoSofe 软件为 Twido 处理器编程时,需要安装 Modbus 驱动程序。安装过程<u>参见 1.1.3</u>。

将电缆联接好后,给 Twido处理器上电。如果处理器上的 ERR 灯为红色常亮,则无法进行联机,请先清除故障。首先查看 Modbus 驱动中端口设置,确 认已设置为计算机连接串行电缆所使用的端口。本例中使用的端口为 COM1 口。运行 TwidoSoft 软件,在*文件*菜单下选择 *首选项*配置通讯端口,如下:

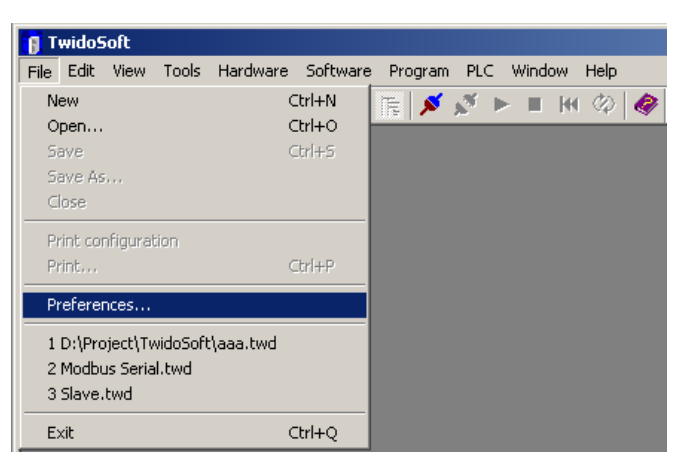

| Preferences                                                                                                    |                                                                                                    | ×                                             |
|----------------------------------------------------------------------------------------------------|----------------------------------------------------------------------------------------------------|-----------------------------------------------|
| Default Program Editor         ○ List         ⓒ Ladder         ⓒ Ladder Information         ⓒ 1 line         ⓒ 3 lines ( symbols AND addresses )         ⓒ 3 lines ( symbols OR addresses )         ⓒ Automatic backup         ☑ Close Ladder viewer on Edit Rung         ☑ Display Loolbars         ☑ Automatic validation of configuration e | List/Ladder Animation<br>Hex<br>Decimal<br>Display Attributes<br>Symbols<br>Addresses<br>Backup message<br>Connection<br>USB<br>ditor | <u>Q</u> K<br>Ca <u>n</u> cel<br><u>H</u> elp |

在首选项配置窗口中,单击连接管理按钮。

在*连接管理*窗口中,单击*添加(Add)*按钮,将在列表中出现一行名为"我的连接1"的新连接,将该连接的*名称*命名为"COM1",在*连接类型*选择 Serial,单击确定退出此窗口,返回*首选项*界面。

| Connections management |                                                                             |          |            |                  |          |        |           |         |               |
|------------------------|-----------------------------------------------------------------------------|----------|------------|------------------|----------|--------|-----------|---------|---------------|
| Name                   | Connection type                                                             |          | IP / Phone | P-Unit / Address | Baudrate | Parity | Stop Bits | Timeout | Break timeout |
| COM1                   | Serial                                                                      | •        | COM1       | Punit            |          |        |           | 5000    | 20            |
|                        | MODEM: PLC USB Device<br>MODEM: BMX CPU<br>MODEM: BMX CPU<br>MODEM: BMX CPU | <u> </u> | USB        | Punit            |          |        | <u></u>   | 5000    | 20            |
| Add Modif              | Serial<br>TCP/IP<br>USB<br>y Delete                                         | •        |            |                  |          |        |           | Help    | DK            |

在*首选项*界面中,*连接*下拉菜单中,选择刚才建立的*COM1*连接。单击确 定按钮,完成连接设置。

| Preferences                                                                                                    |                                            | ×                      |
|----------------------------------------------------------------------------------------------------|--------------------------------------------|------------------------|
| Default Program Editor     List     Ladder                                                                                            | C Hex<br>C Decimal                         | OK<br>Cancel           |
| Ladder Information<br><ul> <li>1 line</li> <li>3 lines ( symbols AND addresses )</li> <li>3 lines ( symbols OR addresses )</li> </ul> | Display Attributes<br>Symbols<br>Addresses | Help                   |
| 🔽 Automatic backup 🔽                                                                                                    | Backup message                             |                        |
| 🔽 Close Ladder viewer on Edit Rung                                                                                                    |                                            | Connections management |
| 🔽 Display Toolbars                                                                                                    |                                            | Connection:            |
| 🗖 Auto Line Validate                                                                                                    |                                            | COM1                   |
| Automatic validation of configuration                                                                                                 | editor                                     | COM1<br>USB            |

执行控制器菜单下连接命令。

联机后,TwidoSoft软件的状态栏显示如下。Online背景色为红绿交替闪烁。

| TWDLC-A24DRF : V3.50, P0.0 : 0 | Run | Online |  |
|--------------------------------|-----|--------|--|
|                                |     |        |  |

1. 3. Twido 处理器通过集成的以太网口编程

Twido一体型 40 点处理器 TWDLCA(D)E40DRF 集成以太网口,可以通过 网线来和 TwidoSoft 软件连机进行编程。当用户拿到一个新的集成以太网口的 Twido 处理器,可以直接将 MAC 地址(在处理器的终端编程口侧可以找到)转 换,计算出默认的 IP 地址进行连接,格式为 85.16.xxx.xxx,其中后两组数取 MAC 地址的后两组十六进制数,转换成的十进制数得到的。

例如: MAC 地址为 00.84.F4.81.01.11,则计算结果为 85.16.1.17。

用户需要将计算机的 IP 地址设定为和 Twido 处理器的 IP 地址同样的网段内。

当使用多台 TWDLCA(D)E40DRF 处理器时,用户可以通过 Hub 连接;如果只有一台 TWDLCA(D)E40DRF 处理器与计算机,则可以使用交叉网线直接连接。

首先可使用 PING 命令检查网络连接是否正常,假设已经为处理器分配了 IP 地址 10.177.130.60,在计算机的*开始* ) *运行*中输入"cmd",在弹出的 窗口中输入"ping 10.177.130.60",如果有数据从该地址返回,则网络连接正 常。如下所示:

```
C:\WINNT\system32\cmd.exe
                                                            _ 🗆 ×
Microsoft Windows 2000 [Version 5.00.2195]
(C) Copyright 1985-2000 Microsoft Corp.
C:\Documents and Settings\903669.CN-SECI>ping 10.177.130.60
Pinging 10.177.130.60 with 32 bytes of data:
Reply from 10.177.130.60: bytes=32 time<10ms TTL=128
Reply from 10.177.130.60: bytes=32 time<10ms TTL=128
Reply from 10.177.130.60: bytes=32 time<10ms TTL=128
Reply from 10.177.130.60: bytes=32 time<10ms TTL=128
Ping statistics for 10.177.130.60:
    Packets: Sent = 4, Received = 4, Lost = 0 (0% loss),
Approximate round trip times in milli-seconds:
    Minimum = Oms, Maximum = Oms, Average = Oms
C:\Documents and Settings\903669.CN-SECI>_
•
                                                               ۲
```

然后,运行 TwidoSoft 软件,在*文件*菜单下选择 首选项配置通讯端口,如

| 👩 Te                | widoS                              | ioft                        |                   |           |                            |         |     |       |          |      |          |
|---------------------|------------------------------------|-----------------------------|-------------------|-----------|----------------------------|---------|-----|-------|----------|------|----------|
| File                | Edit                               | View                        | Tools             | Hardware  | Software                   | Program | PLC | Winde | ow H     | lelp |          |
| Ne<br>O<br>Si<br>Si | ew<br>pen<br>ave<br>ave As<br>lose |                             |                   |           | Etrl+N<br>Etrl+O<br>Etrl+S | jue 💉   | N 1 |       | <b>H</b> | Ø    | <i>®</i> |
| Pr                  | rint cor<br>rint                   | nfigurat                    | tion              | c         | Itrl+P                     |         |     |       |          |      |          |
| 1<br>2<br>3         | D:\Pro<br>Modbu<br>Slave,          | )ject\Tv<br>us Seria<br>twd | vidoSoft<br>I.twd | :\aaa.twd |                            |         |     |       |          |      |          |
| E>                  | kit                                |                             |                   | C         | Itrl+Q                     |         |     |       |          |      |          |

| Preferences                                                                                                    |                                                                                                    | ×                                             |
|----------------------------------------------------------------------------------------------------|----------------------------------------------------------------------------------------------------|-----------------------------------------------|
| Default Program Editor<br>C List<br>C Ladder<br>Ladder Information<br>C 1 line<br>C 3 lines ( symbols AND addresses )<br>C 3 lines ( symbols OR addresses )                                   | List/Ladder Animation<br>He <u>x</u><br><u>D</u> ecimal<br>Display Attributes<br><u>S</u> ymbols<br><u>A</u> ddresses | <u>O</u> K<br>Ca <u>n</u> cel<br><u>H</u> elp |
| <ul> <li>✓ Automatic backup</li> <li>✓ Close Ladder viewer on Edit Rung</li> <li>✓ Display ⊥oolbars</li> <li>✓ Auto Line ⊻alidate</li> <li>✓ Automatic validation of configuration</li> </ul> | Backup message<br>Connecti<br>Connection<br>USB<br>editor                                                             | ons <u>management</u>                         |

在首选项配置窗口中,单击连接管理按钮。

在*连接管理*窗口中,单击*添加(Add)*按钮,将在列表中出现一行名为"我的连接1"的新连接,将该连接的*名称*命名为"My TCP/IP",在*连接类型*选择 TCP/IP,在 IP/Phone 中输入处理器的 IP 地址,确定退出此窗口。

| onnections management |                               |               |                  |          |        |           |         |               |
|-----------------------|-------------------------------|---------------|------------------|----------|--------|-----------|---------|---------------|
| Name                  | Connection type               | IP / Phone    | P-Unit / Address | Baudrate | Parity | Stop Bits | Timeout | Break timeout |
| COM1                  | Serial                        | COM1          | Punit            |          |        |           | 5000    | 20            |
| USB                   | USB                           | USB           | Punit            |          |        |           | 5000    | 20            |
| Му ТСРИР              | ТСРЛР                         | 10.177.130.60 | Direct           |          |        |           | 5000    | 20            |
| <u>ار ا</u>           |                               |               |                  |          |        |           | ]       | Þ             |
| Add                   | <u>M</u> odify <u>D</u> elete |               |                  |          |        |           | Help    | <u>0</u> K    |

在*首选项*界面中,*连接*下拉菜单中,选择刚才建立的*My TCP/IP* 连接。单 击确定按钮,完成连接设置。

| Preferences                                                                                                    |                                                                                                    | ×                                                |
|----------------------------------------------------------------------------------------------------|----------------------------------------------------------------------------------------------------|--------------------------------------------------|
| Default Program Editor         ○ List         ● Ladder         Ladder Information         ● 1 line         ○ 3 lines ( symbols AND addresses )         ○ 3 lines ( symbols OR addresses )         ▼ Automatic backup | List/Ladder Animatic<br>He <u>x</u><br><u>Decimal</u><br>Display Attributes<br><u>Symbols</u><br><u>Addresses</u><br>Backup message | on <u>O</u> K<br>Ca <u>n</u> cel<br><u>H</u> elp |
| Close Ladder vie <u>w</u> er on Edit Rung                                                                                                    |                                                                                                    | Connections management                           |
| 🔽 Display <u>T</u> oolbars                                                                                                    |                                                                                                    | <u>C</u> onnection:                              |
| ☐ Auto Line <u>V</u> alidate                                                                                                    |                                                                                                    | My TCP/IP                                        |
| Automatic validation of <u>c</u> onfiguration                                                                                                    | editor                                                                                                    |                                                  |

要将 Twido 处理器与编程软件连接,单击控制器菜单下连接命令。

如果您想要重新分配 IP 地址,可以在 TwidoSoft 软件中,右键单击以太网 端口选择编辑命令,进入以太网设置界面。

| 👔 TwidoSoft - untitled                                         |
|----------------------------------------------------------------|
| File Edit View Tools Hardware Software Program PLC Window Help |
| 🖀 🖆 🖬 🎒 X 🖻 🖻 🗠 🗠 🕞 🕺 💉 🕨 🖷 🕅 🗇 🔗                              |
|                                                                |
|                                                                |
|                                                                |
| Port 1 : Percete Link 1                                        |
|                                                                |
|                                                                |
|                                                                |
|                                                                |
| Constants                                                      |
| Constants (KD)                                                 |
| 🖌 🚽 🧟 Constants (KF)                                           |
|                                                                |
| Drum Controllers                                               |
|                                                                |
|                                                                |
|                                                                |

将处理器的 IP 地址设置为 10.177.130.100。如下所示,

| Ethernet Configuration             |                         | ×    |
|------------------------------------|-------------------------|------|
| IP address configuration Marked IP | Time out Remote Devices |      |
|                                    |                         |      |
| C From a server                    |                         |      |
| <ul> <li>Configured</li> </ul>     |                         |      |
| IP Address                         | 10 . 177 . 130 . 100    |      |
| Subnetwork mask                    | 255 . 255 . 255 . 0     |      |
| Gateway Address                    | 10 . 177 . 130 . 100    |      |
|                                    |                         |      |
|                                    |                         |      |
|                                    |                         |      |
|                                    | OK Cancel               | Help |

当用户将新的 IP 地址下传至 Twido 处理器后,需要对处理器断电、上电,以使新的 IP 地址生效,此后用户需用新的 IP 地址进行连机。

- 2. Micro 与 Premium 系列
  - 2.1 使用 USB 口电缆为 Micro 与 Premium 处理器编程

Micro与Premium处理器使用的串口编程电缆为TSX PCX 3030-C,此电缆 通过 USB 接口与个人电脑连接,并提供 RS485 信号转换。TSX PCX 3030-C 电 缆不但可以为施耐德 Neza 系列、Twido 系列、Micro 系列和 Premium 系列处理 器编程,它还能作为一般的通讯连接设备用于所有的 RS485 应用。

每台计算机只支持一根 TSX PCX 3030-C 电缆,该电缆需要安装专用的 USB 电缆驱动程序才能工作。安装过程参见 1.1.2。

TSX PCX 3030-C 电缆长 2.5 米,一头为 8 针 Mini DIN 连接器另一端为 USB A 型连接器,中间带有 4 位旋转拨码开关的转换器,用于选择不同的工作 模式。

注: 当使用此电缆为处理器编程时, 拨码开关应至于位置 0 或位置 2。

| 拨码位置 | 功能                                             | DPT 电<br>平 | 自动/ PLC<br>控制 |
|------|------------------------------------------------|------------|---------------|
| 0    | TER MULTI – 用于编程或多点通讯时作Uni-<br>Telway master   | 1          | 自动            |
| 1    | OTHER MULTI -用于其它多点通讯方式                        | 0          | 自动            |
| 2    | TER DIRECT -用于编程或点对点通讯时作 Uni-<br>Telway master | 1          | PLC           |
| 3    | OTHER DIRECT -用于其它点对点通讯方式(如<br>Modbus/ASCII)   | 0          | PLC           |

旋转拨码开关 0-3 对应的工作模式为:

将电缆联接好后,给处理器上电。如果处理器上的 ERR 灯为红色常亮,则 无法进行联机,请先清除故障。

当用户使用 PL7 软件为 Micro 或 Premium 处理器编程时,需要安装 Uni-telway 驱动程序。Uni-telway 驱动程序最低版本为 1.6。

安装好以后,运行 Drivers Manager 工具,可以发现界面中增加了 UNITELWAY Driver 的标签。

| SCHNEIDER Drivers management Properties                                                                                                    | × |
|----------------------------------------------------------------------------------------------------|---|
| MODBUS SERIAL Driver XIP Driver MODBUS Test XWAY Test                                                                                                    | 4 |
| DRIVERS Manager     PLC USB Driver     UNITELWAY Driver       UNITELWAY Driver V1.10 IE22     Image: Copyright ?1999-2007 Schneider Automation     Image: Configuration       State : Running     Configuration |   |
|                                                                                                    |   |
| OK                                                                                                    |   |

单击 UNITELWAY Driver 标签上的 Configuration 按钮为连接配置端口。

| UNITELWAY Configu | uration       |          |             |        | x |
|-------------------|---------------|----------|-------------|--------|---|
| Station List      |               |          |             |        |   |
| Tar               | get Station : | COM      | 11          |        |   |
| StationID         | Port F        | Password | PhoneNumber | Parity |   |
| -> (Default)      | COM1          |          |             | None   |   |
|                   |               |          |             |        |   |
|                   | d I           |          | 1           |        |   |
|                   | Add Station.  |          | Edit        | Remove |   |
|                   |               |          |             |        |   |
|                   |               | OK       | Cancel      | Apply  |   |

点击 Edit 按钮,设置通讯端口。

Uni-telway标签:在 COM-Port 中选择带有 USB 电缆型号的 COM 口,如果 没有发现带有 USB 电缆型号的 COM 口,说明 USB 电缆的驱动没有装好。设置 如下:

| 🚮 Station Parameters                                                                                                    | × |
|----------------------------------------------------------------------------------------------------|---|
| Station Parameters         Uni-telway         Line Parameters         Advanced         Station ID         [Default]         COM Port         COM4 (TSXPCX3030 Cable)         UNI-TEL         COM4         Base         COM5         COM7         Modem C         COM8         COM9         Use mouerni         Hayes                                                                                                    | × |
| Phone Number                                                                                                    |   |
| OK Cancel                                                                                                    |   |
| Station Parameters                                                                                                    |   |
| The section relative section section s | × |
| Uni-telway Line Parameters Advanced Advanced Baud Rate                                                                                                    | × |
| Uni-telway Line Parameters Advanced<br>Baud Rate<br>19200 bps<br>Self Adaptation (in sec)<br>Use<br>1 second                                                                                                    | × |
| Uni-telway Line Parameters Advanced<br>Baud Rate<br>19200 bps<br>Self Adaptation (in sec)<br>Use<br>1 second<br>Data Bits<br>7 bits<br>8 bits<br>RIS/CIS Delay                                                                                                    | × |
| Uni-telway Line Parameters Advanced<br>Baud Rate<br>19200 bps<br>Self Adaptation (in sec)<br>Use<br>1 second<br>Data Bits<br>7 bits<br>8 bits<br>RTS/CTS Delay<br>Use CTS<br>Default                                                                                                    | × |
| Uni-telway Line Parameters Advanced<br>Baud Rate<br>19200 bps<br>Self Adaptation (in sec)<br>Use<br>Data Bits<br>Odd<br>Data Bits<br>Parity<br>Odd<br>Even<br>None<br>RTS/CTS Delay<br>Use CTS<br>Default                                                                                                    | × |

Line Parameters 标签: 奇偶校验的设置要与 CPU 终端 TER 端口的奇偶校验 一致。CPU 默认为奇校验。设置完成后,点击 OK 确认设置。 点击 Drivers Manager 工具中的 XWAY Test 标签,对连接进行测试。

| SCHNEIDER Drivers management Properties                                                                                                    |  |  |  |  |  |
|----------------------------------------------------------------------------------------------------|--|--|--|--|--|
| DRIVERS Manager PLC USB Driver UNITELWAY Driver<br>MODBUS SERIAL Driver XIP Driver MODBUS Test XWAY Test                                                                                                    |  |  |  |  |  |
| Driver   Name :   Driver instance :   1   Priver instance :   1   Priver instance :   1   1   1   1   1   1   1   1   1   1   1   1   1   1   1 <t< th=""></t<> |  |  |  |  |  |
| OK                                                                                                    |  |  |  |  |  |

先点击 Connect 按钮测试物理连接,如果测试通过,用 Start 按钮测试协

议。

| SCHNEIDER Drivers management Properties                                                                                                    |  |  |  |  |
|----------------------------------------------------------------------------------------------------|--|--|--|--|
| DRIVERS Manager PLC USB Driver UNITELWAY Driver<br>MODBUS SERIAL Driver XIP Driver MODBUS Test XWAY Test                                                                                                    |  |  |  |  |
| Driver   Name :   UNITELWAY   Driver instance :   1   Remote address :   0.254.0   Local address :   0.254.101     Bequest :   # Request :   # Request :   # Request :   # Request :   # Disconnect     Stop     More info     About |  |  |  |  |
| <br>OK                                                                                                    |  |  |  |  |

这样就完成了联机之前的准备工作了。停止并断开连接,退出 Drivers Manager 工具。

在 PL7 软件中,在 PLC 菜单下,点击 Define PLC address 子菜单,设置如下:

| D | Define the address of the PLC | × |
|---|-------------------------------|---|
|   | PLC address Options           |   |
|   | Driver                        |   |
|   | UNTLW01                       |   |
|   | Address                       |   |
|   | SYS                           |   |
|   |                               |   |
|   |                               |   |
|   | OK Cancel Help                |   |

点击 OK 按钮确认并退出设置。

接下来就可以选择 PLC 菜单下的 Connect 子菜单执行联机操作了。

在 Unity 软件中,先在 PLC 菜单下,选择标准模式,然后进入设置地址窗

口,设置协议和地址。

| Set Address      |                                   | <u>? ×</u>                                   |
|------------------|-----------------------------------|----------------------------------------------|
| ✓ PLC<br>Address | Simulator<br>Address<br>127.0.0.1 | <u>B</u> andwidth<br><u>T</u> est Connection |
| UNTLW01          | TCPIP                             | OK<br>Cancel<br><u>H</u> elp                 |

点击测试联接按钮,如果出现以下对话框,则测试成功,就可以进行联机

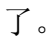

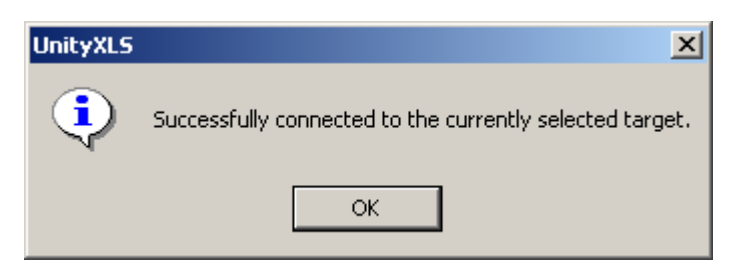

选择 PLC 菜单下的 Connect 子菜单执行联机操作即可。

2.2 使用串口电缆为 Micro 与 Premium 处理器编程

Micro与 Premium 处理器使用的串口编程电缆为 TSX PCX 1031-C,此电缆 通过串行接口与个人电脑连接,并提供 RS485 信号转换。TSX PCX 1031-C 电 缆不但可以为施耐德 Neza 系列、Twido 系列、Micro 系列和 Premium 系列处理 器编程,它还能作为一般的通讯连接设备用于所有的 RS485 应用。

TSX PCX 1031-C 电缆长 2.5 米,一头为 8 针 Mini DIN 连接器另一端为 9 孔 串行连接器,中间带有 4 位旋转拨码开关的转换器,用于选择不同的工作模式。

注: 当使用此电缆为处理器编程时, 拨码开关应至于位置 0 或位置 2。

| 拨码位置 | 功能                                             | DPT 电<br>平 | 自动/ PLC<br>控制 |
|------|------------------------------------------------|------------|---------------|
| 0    | 0 TER MULTI – 用于编程或多点通讯时作Uni-<br>Telway master |            | 自动            |
| 1    | OTHER MULTI -用于其它多点通讯方式                        | 0          | 自动            |
| 2    | TER DIRECT -用于编程或点对点通讯时作 Uni-<br>Telway master | 1          | PLC           |
| 3    | OTHER DIRECT -用于其它点对点通讯方式(如<br>Modbus/ASCII)   | 0          | PLC           |

旋转拨码开关 0-3 对应的工作模式为:

将电缆联接好后,给处理器上电。如果处理器上的 ERR 灯为红色常亮,则 无法进行联机,请先清除故障。

当用户使用 PL7 软件为 Micro 或 Premium 处理器编程时,需要安装 Unitelway 驱动程序。安装好以后,运行 Drivers Manager 工具,可以发现界面中增 加了 UNITELWAY Driver 的标签。

- 25 -

| SCHNEIDER Drivers management Properties               | × |
|-------------------------------------------------------|---|
| MODBUS SERIAL Driver XIP Driver MODBUS Test XWAY Test |   |
| UNITELWAY Driver V1.10 IE22                           |   |
| Copyright ?1999-2007 Schneider Automation             |   |
| State: Running                                        |   |
| Configuration                                         |   |
|                                                       |   |
|                                                       |   |
|                                                       |   |
|                                                       |   |
|                                                       |   |
|                                                       |   |

单击 UNITELWAY Driver 标签上的 Configuration 按钮为连接配置端口。

|        | TELV   | YAY Configu | iration     |          |             |        | × |
|--------|--------|-------------|-------------|----------|-------------|--------|---|
| Statio | on Lis | at ]        |             |          |             |        |   |
|        |        | 1           |             |          |             |        |   |
|        |        | Tarç        | get Station | 1 : COM  | (1          |        |   |
| [      |        | StationID   | Port        | Password | PhoneNumber | Parity |   |
|        | ->     | (Default)   | COM4        |          |             | None   |   |
|        | •      |             |             |          |             | Þ      |   |
|        |        |             | Add Sta     | tion     | Edit        | Remove |   |
|        |        |             |             | ОК       | Cancel      | Apply  |   |

本机中使用 COM1 串行口来通讯,所以要添加一个连接。点击 Add

 $Station_{\circ}$ 

配置如下。

#### Schneider Electric

| 🚮 Station Parameters                                                                                                    | × |
|----------------------------------------------------------------------------------------------------|---|
| Uni-telway Line Parameters Advanced                                                                                                    |   |
| -Station ID                                                                                                    |   |
| COM1                                                                                                    |   |
| COM Port                                                                                                    |   |
| UNI-TELWAY Slave Address                                                                                                    |   |
| Base 1 📰 Numbers 3 🚍                                                                                                    |   |
| Modem Communication                                                                                                    |   |
| Hayes                                                                                                    |   |
| Phone Number                                                                                                    |   |
| Password                                                                                                    |   |
|                                                                                                    |   |
|                                                                                                    |   |
| OK Cancel                                                                                                    |   |
|                                                                                                    |   |
| Station Parameters                                                                                                    | × |
| Station Parameters Uni-telway Line Parameters Advanced                                                                                                    | × |
| Uni-telway Line Parameters Advanced                                                                                                    | × |
| Baud Rate                                                                                                    | × |
| Station Parameters Uni-telway Line Parameters Advanced Baud Rate 9600 bps                                                                                                    | × |
| Station Parameters Advanced<br>Uni-telway Line Parameters Advanced<br>Baud Rate<br>9600 bps<br>Self Adaptation (in sec)<br>Vise 1 = second                                                                                                    | × |
| Station Parameters Uni-telway Line Parameters Advanced Baud Rate 9600 bps Self Adaptation (in sec) Use 1 second Data Bits Parity Stop Bits                                                                                                    | × |
| Station Parameters Advanced<br>Uni-telway Line Parameters Advanced<br>Baud Rate<br>9600 bps<br>Self Adaptation (in sec)<br>Use<br>1 second<br>Data Bits<br>Parity<br>Odd<br>T bit<br>C Ddd<br>C T bits<br>C Dure                                                                     | × |
| Station Parameters Advanced<br>Uni-telway Line Parameters Advanced<br>Baud Rate<br>9600 bps<br>Self Adaptation (in sec)<br>Use<br>1 second<br>Data Bits<br>0 dd<br>0 t bit<br>0 k bits<br>0 None<br>Self Adaptation<br>0 dd<br>0 t bit<br>0 2 bits                                   | × |
| Station Parameters<br>Uni-telway Line Parameters<br>Baud Rate<br>9600 bps<br>Self Adaptation (in sec)<br>Use<br>1 second<br>Data Bits<br>0 7 bits<br>8 bits<br>R Stop Bits<br>0 2 bits<br>0 2 bits<br>0 2 bits                                                                       | × |
| Station Parameters   Uni-telway   Line Parameters   Advanced   Baud Rate   9600 bps   Baud Rate   9600 bps   Self Adaptation (in sec)   Use   Use   1   Second   Data Bits   Parity   Odd   7 bits   0 Odd   7 bits   0 Odd   1 bit   8 bits   None   RTS/CTS Delay Use CTS X 100 ms | × |
| Station Parameters<br>Uni-telway Line Parameters<br>Baud Rate<br>9600 bps<br>Self Adaptation (in sec)<br>Use<br>1<br>Second<br>Data Bits<br>7 bits<br>8 bits<br>RTS/CTS Delay<br>Use CTS<br>Default<br>Default                                                                       | × |
| Station Parameters   Unitelway   Line Parameters   Advanced   Self Adaptation (in sec)   Use   Use   Data Bits   7 bits   8 bits   None     RTS/CTS Delay   Use CTS   Default                                                                                                    |   |

Uni-telway标签:在COM-Port中选择COM1。

Line Parameters 标签: 奇偶校验的设置要与 CPU 终端 TER 端口的奇偶校验 一致。CPU 默认为奇校验。如果设置不一致,在 X-WAY Test 测试时,会返回 错误。

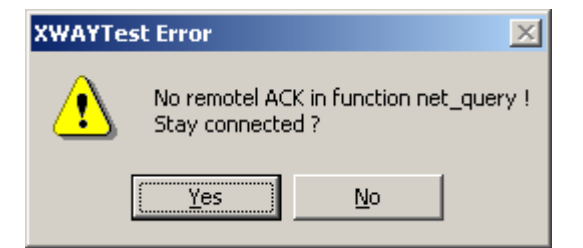

设置完成后,点击OK确认设置。

点击 Drivers Manager 工具中的 XWAY Test 标签,对连接进行测试。

| SCHNEIDER Drivers management Properties                                                                                                    |
|----------------------------------------------------------------------------------------------------|
| DRIVERS Manager PLC USB Driver UNITELWAY Driver<br>MODBUS SERIAL Driver XIP Driver MODBUS Test XWAY Test                                                                                                    |
| Driver       Name : UNITELWAY         Driver instance : 1       Image: Request : Type : MIRROR (3 octets)         Remote address : 0.254.0       Image: Mirror model in the second second |
| OK                                                                                                    |

先点击 Connect 按钮测试物理连接,如果测试通过,用 Start 按钮测试协

议。

| SCHNEIDER Drivers management P DRIVERS Manager P MODBUS SERIAL Driver XIF Driver           | C USB Driver UNITELWAY Driver  Driver MODBUS Test XWAY Test  Bequest |
|--------------------------------------------------------------------------------------------|----------------------------------------------------------------------|
| Name : UNITELWAY  Driver instance : 1  Remote address : 0.254.0  Local address : 0.254.101 | Request : #96<br>Type : MIRROR (3 octets)                            |
| Disconnect Stop                                                                            | More info About                                                      |
| [                                                                                          | ОК                                                                   |

这样就完成了联机之前的准备工作了。停止并断开连接,退出 Drivers Manager 工具。

在 PL7 软件中,在 PLC 菜单下,点击 Define PLC address 子菜单,设置如下:

| Define the ad | dress of the PLC |        | ×    |
|---------------|------------------|--------|------|
| PLC address   | Options          |        |      |
| Driver        |                  |        |      |
| UNTL          | w01              | •      |      |
| Addres        | 3                |        |      |
| SYS           |                  |        |      |
|               |                  |        |      |
|               |                  |        |      |
|               | ОК               | Cancel | Help |

点击 OK 按钮确认并退出设置。

接下来就可以选择 PLC 菜单下的 Connect 子菜单执行联机操作了。

在 Unity 软件中, 先在 PLC 菜单下, 选择标准模式, 然后进入设置地址窗

口,设置协议和地址。

| Set Address                      |                                                    | <u>? ×</u>                           |
|----------------------------------|----------------------------------------------------|--------------------------------------|
| ✓ PLC<br>Address<br>SSS<br>Media | Simulator<br>Address<br>127.0.0.1<br><u>M</u> edia | <u>B</u> andwidth<br>Iest Connection |
| UNTLW01                          | TCPIP                                              | ОК                                   |
| Communication Parameters         | Communication Parameters                           | Cancel                               |
|                                  |                                                    | <u>H</u> elp                         |

点击测试联接按钮,如果出现以下对话框,则测试成功,就可以进行联机

了。

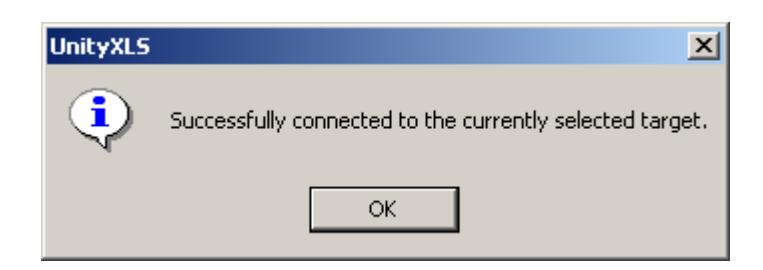

选择 PLC 菜单下的 Connect 子菜单执行联机操作即可。

2.3 使用 XIP 驱动实现 Premium 的以太网编程

通过以太网实现 PL7 和 PLC 编程连接后,在程序下载和程序在线监控方面都有速度非常快的特点,所以在我们的实际应用过程中,经常会用到,下面具体说明其操作步骤:

4.1 在 PL7 Pro 中对 Premium 的以太网口做相应配置。(包括 ETY 模块的 XWAY 地址, IP 地址,子网掩码等等),通过编程电缆将配置下载到 Premium PLC。

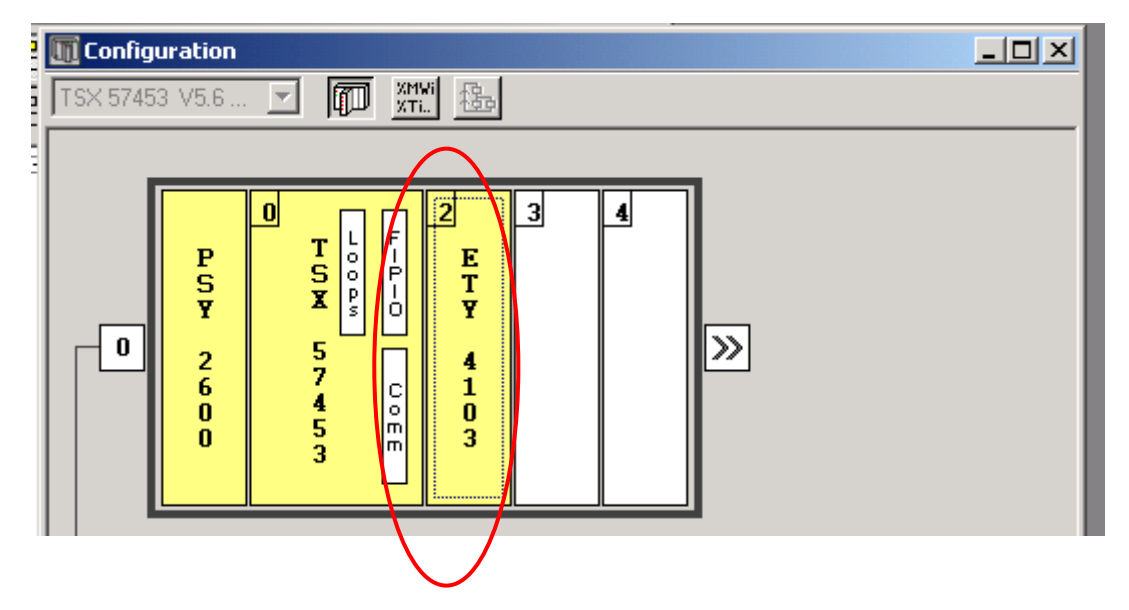

| Figuration                                |               |        |            |                    |            |          | _         |
|-------------------------------------------|---------------|--------|------------|--------------------|------------|----------|-----------|
| esignation: TCR/IP 10/100 MODULE          |               |        |            |                    |            |          |           |
|                                           |               |        |            |                    |            |          |           |
|                                           |               |        |            |                    |            |          |           |
| Module IP address                         |               |        |            | - Module utilities |            |          |           |
| IP address Subnetwork mask Gat            | teway address |        | _          | 🔲 IO Scanning      | 🔲 Gio      | bal data |           |
| 100 , 100 , 100 , 1 255 , 255 , 255 , 0 0 | ) , 0 , 0     | , 0    |            | 🔲 Address serv     | er 🔲 Ba    | ndwidth  |           |
| Manager 1 10 Constant 1 Address source [  | CHILID        | 10     | Plakal     | Land Deve deside   | 1 p.u.     | . 1      |           |
| Messaging 10 Scanning Address server      | SNMP          |        | Laforal L  |                    | n Budë     | le       |           |
| XWAY address                              |               | - Conn | iection ca |                    | Access con | trol     |           |
| Network 1 Station 1                       | J D           | ·      | V          | ID a data a se     | Deetee     |          |           |
| IP address configuration                  |               |        | Addr.      | IP address         | Protoco    | Access   | s Mode    |
| Configured                                |               | 1      |            |                    | UNITE -    | • 🖌      | MULTI 👻   |
| IP address 100 . 100 . 100 . 1            |               | 2      |            |                    | UNITE •    | · •      | MULTI 👻   |
| <u>  </u>                                 | 4 N           | 3      |            |                    | UNITE •    | • •      | MULTI 👻   |
| Subnetwork mask 255 255 0                 |               | 4      |            |                    |            |          | MULTI V   |
| Colours address III III III               |               | 5      |            |                    |            |          | MULTI V   |
| Stateway address                          |               | 7      |            |                    | UNITE 1    |          | MULTI -   |
|                                           |               | 8      |            |                    |            |          | MULTI     |
| Client/Server configuration               |               | 9      |            |                    | UNITE      | V        | MULTI -   |
|                                           |               | 10     |            |                    | UNITE      | · ·      | MULTI V   |
|                                           |               | 11     |            |                    | UNITE      |          | MULTI 👻   |
| Ethernet configuration                    |               |        |            |                    |            |          |           |
| Ethernet configuration<br>• Ethernet II   |               | 12     |            |                    | UNITE      | • 🖌      | MULTI 👻 🔻 |

- 4.1 安装 XIP Driver
- 4.1 "开始"→"程序"→"Modicon Telemecanique"→"Xway Driver

Management"→"XIP driver"→"Configuration"

| SCHNEIDER Drivers management Properties                                                                                                    |
|----------------------------------------------------------------------------------------------------|
| DRIVERS Manager PLC USB Driver UNITELWAY Driver<br>MODBUS SERIAL Driver XIP Driver MODBUS Test XWAY Test                                                                                                    |
| XWAY TCP/IP Driver V1.8 IE16<br>Copyright ?1997-2004 Schneider Automation S.A.                                                                                                    |
| Driver 1 state:       Running       Driver 5 state:       Not operationnal         Driver 2 state:       Not operationnal       Driver 6 state:       Not operationnal         Driver 3 state:       Not operationnal       Driver 7 state:       Not operationnal         Driver 4 state:       Not operationnal       Driver 8 state:       Not operationnal         Configuration       Driver 9 state:       Not operationnal |
| ОК                                                                                                    |

4.1 将 PC 机本机的 XWAY Address 设置为 1.2,在 "New remote host"栏内设置 欲与 PC 机作以太网连接的 PLC 上的 ETY 模块的 XWAY 地址和 IP 地址, 点击 "Add"将设备添加到"Remote hosts configured"栏内。

| Schneider Automation CNFXIP                           | _ <b>_</b> ×        |                           |
|-------------------------------------------------------|---------------------|---------------------------|
| Configuration Xip Test Help                           |                     |                           |
| Profile Local best XWAY address : 1 - 2               |                     | PC 机本机的<br>XWAY 地址        |
| New remote host<br>Station : Premium PLC1 DNS         |                     |                           |
| XWAY address: 1 - 1<br>R address: 109 - 100 - 109 - 1 |                     | ETY 模块的<br>XWAY 地址和 IP 地址 |
|                                                       |                     |                           |
| Premium PLC1 001.001 100.100.100.001 *                | Add                 |                           |
|                                                       | <u>U</u> pdate      |                           |
|                                                       | <u>D</u> elete      |                           |
|                                                       | D <u>e</u> lete all |                           |
| Save                                                  |                     |                           |
| Ready                                                 | 0                   |                           |

4.1 "XIP"→"Start", XIP 起动后将该界面最小化。

| Schneider Automation CNFXIP            |                     |             |
|----------------------------------------|---------------------|-------------|
| Configuration Xip Test Help            |                     |             |
| Profile Start Local host               |                     |             |
| XIP01 Reset XWAY address : 1 . 2       |                     |             |
| New remote host                        |                     |             |
| Station: Premium PLC1 DNS              |                     |             |
| XWAY address : 1 - 1                   |                     | XIP 起动后绿色显示 |
| IP address : 100 - 100 - 100 - 1       |                     | , <u> </u>  |
| Enable automatic detection 🔽           |                     |             |
| Remote hosts configured                |                     |             |
| Premium PLC1 001.001 100.100.100.001 * | Add                 |             |
|                                        | <u>U</u> pdate      |             |
|                                        | Delete              |             |
|                                        | D <u>e</u> lete all |             |
| Save                                   |                     |             |
|                                        |                     |             |
|                                        | ( •                 |             |

4.1启动 PL7 Pro 软件, "PLC"→"Define PLC Address"

Driver 项设置为 XIP01, Address 项设置为{1.1}sys, 点击"OK"确认。

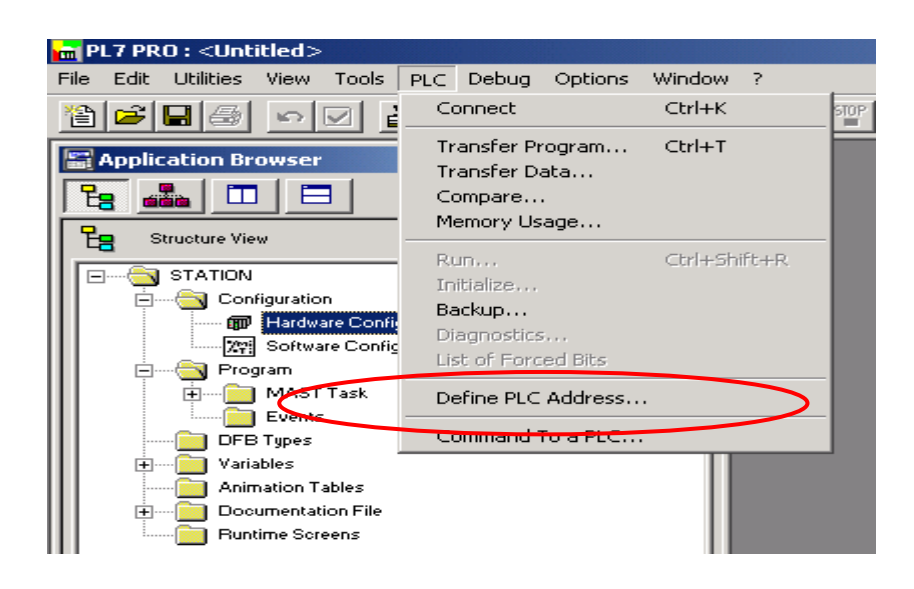

| C         | Define the address of the PLC |
|-----------|-------------------------------|
|           | Adresse de l'automate Options |
|           | Driver                        |
| $\langle$ | XIP01                         |
|           | Adresse                       |
| $\langle$ | (1.1)SYS                      |
|           |                               |
|           |                               |
|           | OK Cancel Help                |

4.1 "PLC"→"Connect"后,即可。

如果连机出现错误,可做如下测试:

开始"→"程序"→"Modicon Telemecanique"→"Xway Driver Management" →"XWAY test"。Name 项设置为 XIP, Remote address 项设置为 1.1.0,分别点 击"Connect"和"Start",分两步测试。

| SCHNEIDER Drivers management Properties                                                                | × |  |  |
|----------------------------------------------------------------------------------------------------|---|--|--|
| DRIVERS Manager PLC USB Driver UNITELWAY Driver<br>MODBUS SERIAL Driver XIP Driver MODBUS Test XWAY Te |   |  |  |
| Driver Name : XIP Driver instance : 1 Bemote address : 1.1.0 Local address :  State : Disconnected     |   |  |  |
| Connect Start More info About                                                                          |   |  |  |
| ОК                                                                                                    |   |  |  |
| 测试的是硬件线路    测试的是通讯协议                                                                                   |   |  |  |

2.4 通过 ETZ 以太网模块为 Micro 编程

Micro 平台可通过外部自主式 TSX ETZ 410/510 模块连接到以太网中, ETZ 模块通过自身集成的 Web 服务器功能进行配置。有两种方式可以进入 Web 服务器,以太网和串行连接。下面就分别说明具体操作过程。

2.4.1 通过以太网线连接 ETZ 模块

一个没有被分配过 IP 地址的 ETZ 模块可使用模块上的 MAC 地址,经过计 算转换成 IP 地址进行连接。模块上的 MAC 地址为 6 组十六进制的数字,取其 后两组转换成十进制,前面加 85.16 即可。如 MAC 地址为 00.80.F4.01.66.00, 那么计算后的 IP 地址为 85.16.102.0。将计算机的 IP 地址设置到 ETZ 模块同一 网段上,如果在开始——〉运行——〉"cmd"能 Ping 通,说明网络连接已经 就绪了。

打开 IE 浏览器,输入 ETZ 模块的 IP 地址,按回车,进入 ETZ 模块的 Web 服务器界面,如图:

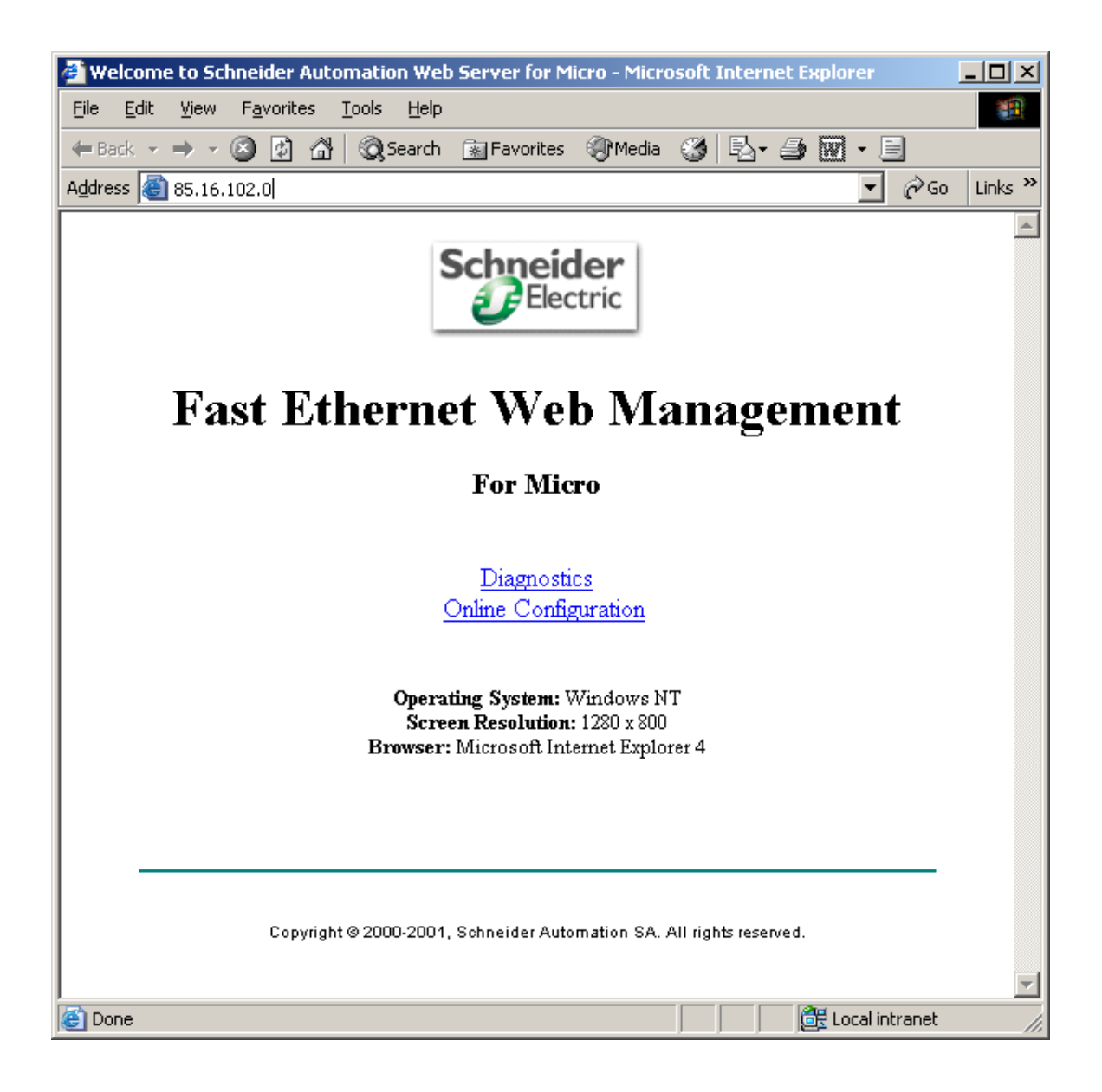

点击"Online Configuration"后会弹出登陆对话框,用户名和密码均为大写的USER,登陆后,即可进入配置界面。

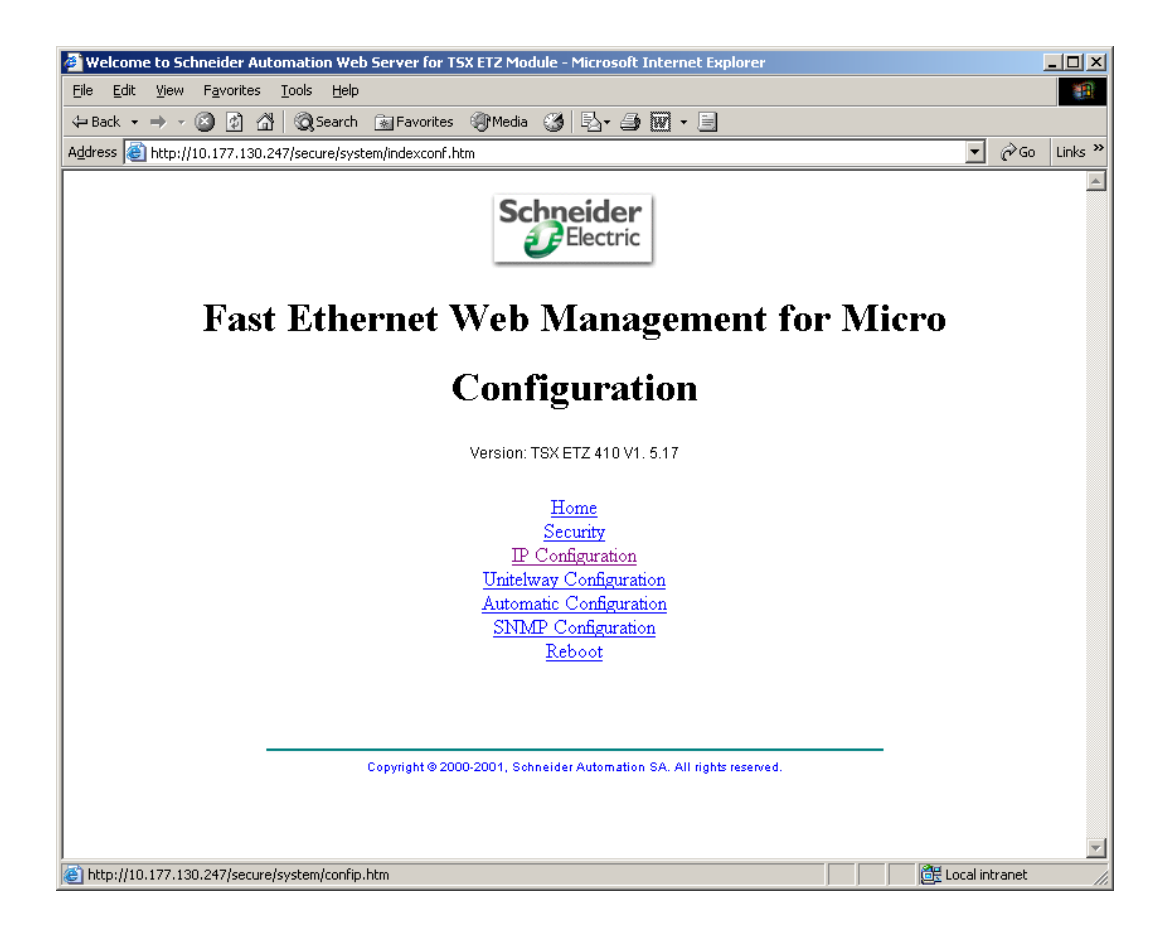

#### IP Configuration

| Ethernet Interface IP Address                                                                                                    | ess Configuration of Connections |                                        |  |
|----------------------------------------------------------------------------------------------------|----------------------------------|----------------------------------------|--|
| Configured     C Automatic configuration                                                                                              | Connections : 2                  | C Access Control                       |  |
| IP address :         10         177         130         247           Subnetwork mask :         255         255         255         0 | Xway Address : IF                | P Address : Pratacol : Access : Made : |  |
| Gateway address : 0 0 0 0 0 0 0 0 0 0 0 0 0 0 0 0 0 0                                                                                 | New Edit Re                      | amove Ok Cancel                        |  |
| Network : 1 Station : 2                                                                                                    | XWay IP Address                  | Protocol Access Mode                   |  |
|                                                                                                    | 1 0.102 10.177.1.2 N             | MODBUS Allowed MULTI                   |  |
| Network Connection                                                                                                    | 2 0.101 10.177.1.1               | MODBUS Allowed MULTI                   |  |
| © Ethernet C Modern                                                                                                    |                                  |                                        |  |
| Ethernet configuration                                                                                                    |                                  |                                        |  |
| C Ethernet II C 802.3                                                                                                    |                                  |                                        |  |
|                                                                                                    | •                                |                                        |  |
|                                                                                                    |                                  | Apply Reset                            |  |

Home Security IP Configuration Unitelway Configuration Automatic Configuration SNMP Configuration Reboot
在 IP Configuration 界面中的 Ethernet Interface IP Address 中,激活 Configured 选项,在下面给 ETZ 模块分配 IP 地址和子网掩码,在 XWAY Address 中分配 XWAY 地址。

在 Configuration of Connections 区域中, Access Control 选项用来控制对远程设备请求的限制。如果激活了该选项,则需要将要对 ETZ 模块进行访问的计算机的 IP 地址和 XWAY 地址写入右侧地址列表中,并激活该地址的 Access 复选框,否则在 XWAY Test 时虽然 Connect 能通过,但是无法 Start,提示如图:

| SCHNEIDER Drivers management Properties                                                                                                    | × |
|----------------------------------------------------------------------------------------------------|---|
| DRIVERS Manager PLC USB Driver UNITELWAY Driver<br>MODBUS SERIAL Driver XIP Driver MODBUS Test XWAY Test                                                |   |
| Driver Name : XIP Driver instance : 1 Remote address : 0.2.0 Local address : 0.5.1 Remote address : 0.5.1 Remote address : 0.5.1 Remote address : 0.5.1 |   |
| Disconnect Stop More info About                                                                                                    |   |
| XWAYTest Error                                                                                                    |   |
| No remotel ACK in function net_sendrcv !                                                                                                    |   |
| Yes No                                                                                                    |   |

如果不激活则没有对远程设备请求的限制。

完成设置后,需要点击界面下面的 Apply 按钮,进行应用确认,确认后, 点击 Reboot 链接,对 ETZ 模块进行重新启动使上面所做的设置生效,密码仍 然是大写的 USER。

| Reboot                 |  |
|------------------------|--|
| Click button to reboot |  |
| Reboot device          |  |

Home Security IP Configuration Unitelway Configuration Automatic Configuration SNMP Configuration Reboot
Copyright © 2000-2001, Schneider Automation SA. All rights reserved.

2.4.2 通过串口电缆连接 ETZ 模块

TSX ETZ 模块上集成有 RS232 接口,在用户无法获得 ETZ 模块的 IP 地址的情况下,可以自行制做串口通讯电缆,通过计算机的串行口与它建立连接,以重新对其进行配置。

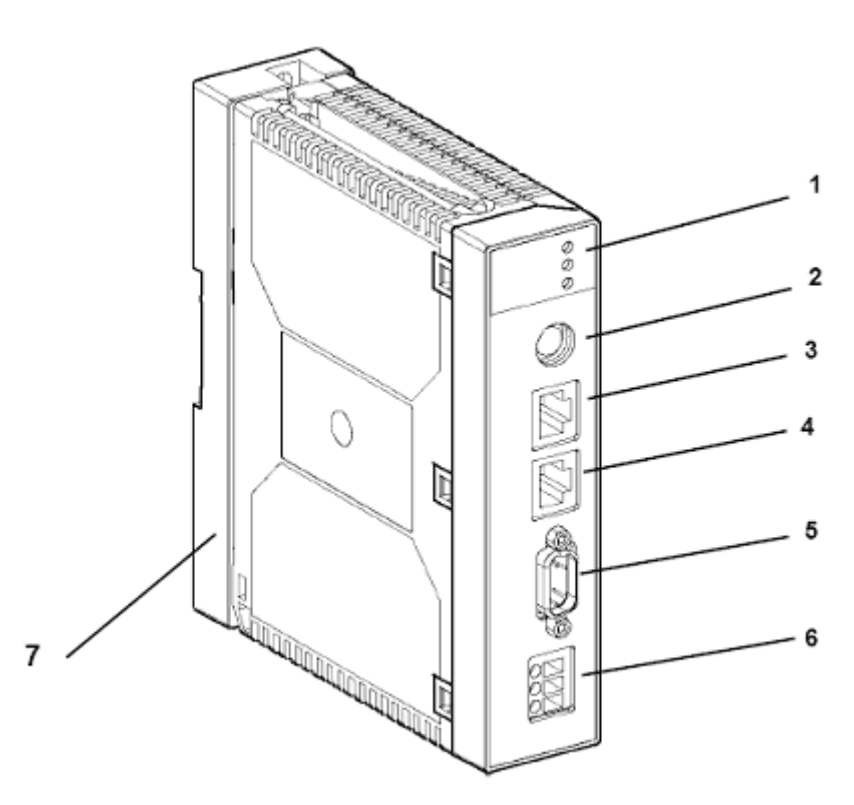

#### Hardware Specifications

#### Description

Description of the front of the module:

| Number | Description                                                                                                    |
|--------|----------------------------------------------------------------------------------------------------|
| 1      | 3 indicator LEDs (See Indicator LEDs, p. 164):<br>• A RUN LED (green)<br>• An ERR LED (red)<br>• An Rx/Tx LED (orange)                                     |
| 2      | A Mini-Din connector for terminal port (See Mini Din Connector, p. 159).                                                                                   |
| 3      | A type RJ45connector for Uni-Telway RS 485 link (See RJ45 Uni-Telway link connector, p. 158).                                                              |
| 4      | A type RJ45 connector for Ethernet link (See <i>RJ45 Ethernet Connector, p. 156</i> ).                                                                     |
| 5      | A SUB D 9 points connector for modem link (See Series RS 232 modem link connector, p. 157).                                                                |
| 6      | A screw in terminal block to link the 24 VDC supply voltage (See <i>Supply Terminal Block, p. 155</i> ).                                                   |
| 7      | Support plate allowing for the attachment of the module directly on AM1-<br>DE200/DP200 type DIN profile or Telequick AM1-PA perforated mounting<br>plate. |

Series RS 232 modem link

Illustration of the 9-pin SUB-D connector for series RS 232 modem link:

connector

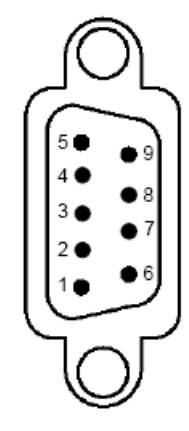

Wiring:

| No. | Signal              |
|-----|---------------------|
| 1   | Data Carrier Detect |
| 2   | Received Data       |
| 3   | Transmitted Data    |
| 4   | Data Terminal Ready |
| 5   | Signal Ground       |
| 6   | Data Set Ready      |
| 7   | Request to send     |
| 8   | Clear to Send       |
| 9   | Ring Indicator      |

Note: This connector conforms with PC standards

04/2001

157

连接电缆制作

| RS232 Lead to<br>PC | This lead is<br>lead. It is al<br>Example of<br>Connectors<br>Shielded ca<br>Wiring: | a standard le<br>so called "Nul<br>possible supp<br>: 9-way SUB-<br>able. | ad available or<br>Ilmodem" by so<br>bly: EYN257H-(<br>D female with a | n the market<br>me supplier<br>0006-FF refe<br>a UNC-4-40- | . It is a DTE/[<br>s.<br>erence from E<br>2B screw. | )TE type crossed<br>}lack Box. |
|---------------------|--------------------------------------------------------------------------------------|---------------------------------------------------------------------------|------------------------------------------------------------------------|------------------------------------------------------------|-----------------------------------------------------|--------------------------------|
|                     | 9-pin SUB-D female                                                                   |                                                                           |                                                                        | 9-pin SUB-D female                                         |                                                     |                                |
|                     | 2                                                                                    | RD                                                                        |                                                                        | 3                                                          | TD                                                  |                                |
|                     | 3                                                                                    | TD                                                                        |                                                                        | 2                                                          | RD                                                  |                                |
|                     | 4                                                                                    | DTR                                                                       |                                                                        | 6 and 1                                                    | DSR + CD                                            |                                |
|                     | 5                                                                                    | GND                                                                       |                                                                        | 5                                                          | GND                                                 |                                |
|                     | 6 and 1                                                                              | DSR + CD                                                                  |                                                                        | 4                                                          | DTR                                                 |                                |
|                     | 7                                                                                    | RTS                                                                       |                                                                        | 8                                                          | CTS                                                 |                                |
|                     | 8                                                                                    | CTS                                                                       |                                                                        | 7                                                          | RTS                                                 |                                |
|                     | 9                                                                                    | NC                                                                        |                                                                        | 9                                                          | NC                                                  |                                |
|                     | Body                                                                                 | -                                                                         | Shield<br>covering                                                     | Body                                                       | -                                                   | Shield<br>covering             |

**Note:** the DSR and CD signals are linked to simulate an on-line situation for the application (see the following site for more information: http://www.shadownet.com/hwb/ca\_nullmodem9to9.htm).

04/2001

163

一、创建串口驱动。

# Control Panel $\longrightarrow$ Phone And Modem Options

| Phone And Modem Options                   |                     | ? × |
|-------------------------------------------|---------------------|-----|
| Dialing Rules Modems Advanced             |                     |     |
| The following modems are installed:       |                     |     |
| Modem                                     | Attached To         |     |
| 😂 ВМХ СРИ                                 | Not present         |     |
| 😂 BMX CPU #2                              | Not present         |     |
| BMX CPU #3                                | Not present         |     |
| Communications cable between two computer | s COM2              |     |
| Conexant HDA D110 MDC V.92 Modem          | CUM3                |     |
|                                           | Not present         |     |
|                                           | Not present         |     |
|                                           |                     |     |
|                                           |                     |     |
|                                           |                     |     |
|                                           |                     |     |
|                                           |                     |     |
|                                           | 1                   | - 1 |
| <u>Add</u> <u>R</u> em                    | ove <u>Properti</u> | es  |
|                                           | Cancel Ap           | ply |

Add...

| Add/Remove Hardware Wiz                                                                     | zard                                                                                                    |                                                                                                    |                                                                                        |                        |
|---------------------------------------------------------------------------------------------|----------------------------------------------------------------------------------------------------|----------------------------------------------------------------------------------------------------|----------------------------------------------------------------------------------------|------------------------|
| Install New Modem<br>Do you want Windows                                                    | to detect your mode                                                                                                    | m?                                                                                                    |                                                                                        |                        |
|                                                                                             | Windows will now<br>continuing, you she<br>1. If the moder<br>computer, n<br>2. Quit any pro<br>the modern.<br>Click Next when you<br>☑ Don't detect m | try to detect you<br>build:<br>in is attached to<br>hake sure it is tu<br>bgrams that may<br>bu are ready to o<br>y modem; I will s | r modem. Before<br>your<br>rned on.<br>be using<br>continue.<br>select it from a list. |                        |
|                                                                                             |                                                                                                    | < <u>B</u> ack                                                                                                    | <u>N</u> ext >                                                                         | Cancel                 |
| Add/Remove Hardware Wiz                                                                     | zard                                                                                                    |                                                                                                    |                                                                                        |                        |
| Install New Modem                                                                           |                                                                                                    |                                                                                                    |                                                                                        |                        |
| Select the manufactures:<br>Manufacturers:<br>(Standard Modem Types)<br>3Com<br>3X<br>Aceex | urer and model of you<br>fisk, click Have Disk<br>Models:<br>Communica<br>Standard 3<br>Standard 1<br>Standard 2                                       | ur modem. If you<br>ions cable betw<br>800 bps Modem<br>200 bps Modem<br>400 bps Modem                                              | r modem is not list<br>veen two compute                                                | ted, or if you         |
| Acer                                                                                        | Standard 19                                                                                                    | 600 bps Modem<br>1400 bps Moder<br>1200 bps Moder                                                                                   |                                                                                        | ▼<br><u>H</u> ave Disk |

< <u>B</u>ack

Cancel

<u>N</u>ext >

| Add/Remove Hardware Wi                                                                                                    | zard                                                                                                    |                                                                                              |                              |        |
|----------------------------------------------------------------------------------------------------|----------------------------------------------------------------------------------------------------|----------------------------------------------------------------------------------------------|------------------------------|--------|
| Install New Modem<br>Select the port(s) you w                                                                                   | vant to install the mo                                                                                         | dem on.                                                                                      |                              |        |
|                                                                                                    | You have selected<br>Communications of<br>On which ports do<br>C <u>A</u> ll ports<br>C <u>S</u> elected ports | I the following mod<br>able between two<br>you want to instal                                | dem:<br>o computers<br>I it? |        |
|                                                                                                    |                                                                                                    | < <u>B</u> ack                                                                               | <u>N</u> ext >               | Cancel |
| Dialing Rules Moderns Ad                                                                                                    | lvanced  <br>dems are installed:                                                                               |                                                                                              | Y X                          |        |
| Modem<br>BMX CPU<br>BMX CPU #2<br>BMX CPU #3<br>Communications cable<br>Conexant HDA D110 M<br>PLC USB Device<br>PLC USB Device | between two compu<br>IDC V.92 Modem                                                                            | Attached To<br>Not present<br>Not present<br>ters COM2<br>COM3<br>Not present<br>Not present |                              |        |
|                                                                                                    | Add B                                                                                                    | emove Pro                                                                                    | operties                     |        |
|                                                                                                    | ОК                                                                                                    | Cancel                                                                                       | Apply                        |        |

Properties

| Communications cable between two computers Pro 🎴 🗙 |
|----------------------------------------------------|
| General Diagnostics Advanced                       |
| Port: COM2                                         |
| _Speaker volume                                    |
| Low High                                           |
| Maximum Port Speed                                 |
| 57600                                              |
| Dial Control                                       |
| ☐ <u>W</u> ait for dial tone before dialing        |
|                                                    |
| OK Cancel                                          |

二、建立连接

Control Panel  $\longrightarrow$  Network and Dial-up Connections  $\longrightarrow$  Make new connection

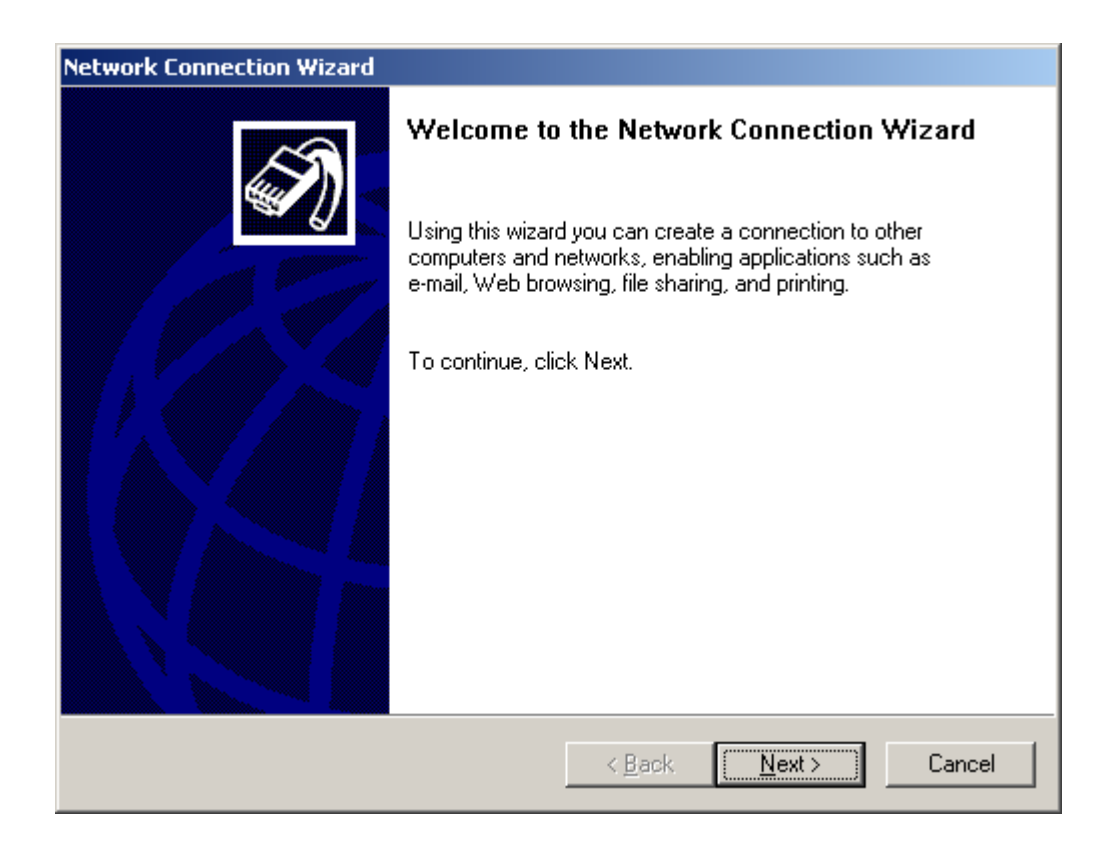

| Network Connection Wizard                                                                                                    |                                            |
|----------------------------------------------------------------------------------------------------|--------------------------------------------|
| <b>Network Connection Type</b><br>You can choose the type of network connection you want to create<br>your network configuration and your networking needs.                                                                                                    | , based on                                 |
| <ul> <li>Dial-up to grivate network<br/>Connect using my phone line (modem or ISDN).</li> <li>Dial-up to the Internet<br/>Connect to the Internet using my phone line (modem or ISDN).</li> <li>Connect to a private network through the Internet<br/>Create a Virtual Private Network (VPN) connection or 'tunnel' th</li> <li>Accept incoming connections<br/>Let other computers connect to mine by phone line, the Internet<br/>Connect directly to another computer<br/>Connect using my serial, parallel, or infrared port.</li> </ul> | rough the Internet.<br>;, or direct cable. |
| < <u>B</u> ack <u>N</u> e                                                                                                    | xt > Cancel                                |
| Network Connection Wizard                                                                                                    |                                            |
|                                                                                                    |                                            |
| Host or Guest<br>To connect two computers, specify which one you are using.                                                                                                    | Ì                                          |
| Host or Guest         To connect two computers, specify which one you are using.         Choose the role you want for this computer:         Host         This computer has the information you want to access.         Guest         This computer will be used to access information on the host                                                                                                    | computer.                                  |

| Network Connection Wizard                                                       |  |
|---------------------------------------------------------------------------------|--|
| Select a Device<br>This is the device that will be used to make the connection. |  |
| <u>S</u> elect a device:                                                        |  |
| Communications cable between two computers (COM2)                               |  |
|                                                                                 |  |
|                                                                                 |  |
|                                                                                 |  |
|                                                                                 |  |
|                                                                                 |  |
|                                                                                 |  |
|                                                                                 |  |
|                                                                                 |  |
| < <u>B</u> ack <u>N</u> ext > Cancel                                            |  |

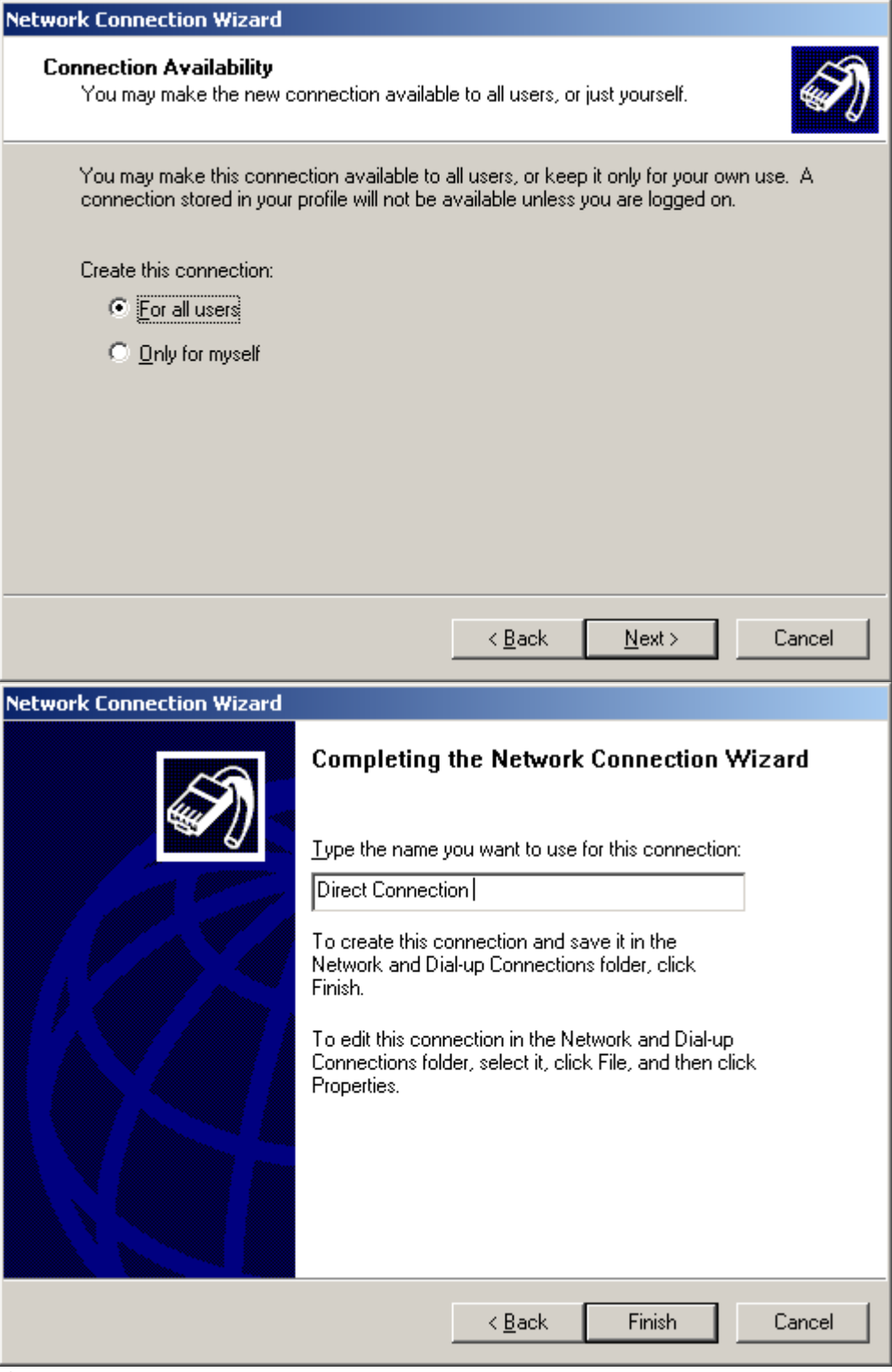

完成。

| 🔁 Network and Dial-up Connection                                | s                      |                          |                            |                        |
|-----------------------------------------------------------------|------------------------|--------------------------|----------------------------|------------------------|
| <u>File E</u> dit <u>V</u> iew F <u>a</u> vorites <u>T</u> ools | Adva <u>n</u> ced      | Help                     |                            | 1                      |
| 💠 Back 🔹 🔿 👻 🔂 🥘 Search                                         | 🔁 Folders 🛛 🄇          | 3 4 4 4 :                | X 🛛 🗐 🏛                    |                        |
| Address 📴 Network and Dial-up Conne                             | ections                |                          | • ć                        | ≻Go Links ≫            |
|                                                                 | Ē                      | <b>e</b>                 | ⊑₽ր<br>Լ_                  | <b>"</b><br>L <b>"</b> |
| Network and Dial-up<br>Connections                              | Make New<br>Connection | Local Area<br>Connection | Local Area<br>Connection 2 | Direct<br>Connection   |
| Direct Connection                                               |                        |                          |                            |                        |
| Type: Direct Connection                                         |                        |                          |                            |                        |
| Status: Disconnected                                            |                        |                          |                            |                        |
|                                                                 |                        |                          |                            |                        |
|                                                                 |                        |                          |                            |                        |
| 1 object(s) selected                                            |                        |                          |                            |                        |

# 双击打开

| Connect Direct Connection |                                |    |
|---------------------------|--------------------------------|----|
|                           |                                | J. |
| <u>U</u> ser name:        | USER                           |    |
| <u>P</u> assword:         | XXXX                           |    |
|                           | Save Password                  |    |
| <u>C</u> onnect           | Cancel Properties <u>H</u> elp |    |

User name:USER Password: USER Connect。

三、IE 设置。

| .ocal Area Network (LAN) Settings                                                                                            |     |  |  |  |
|----------------------------------------------------------------------------------------------------|-----|--|--|--|
| - Automatic configuration                                                                                                    |     |  |  |  |
| Automatic configuration may override manual settings. To ensure the use of manual settings, disable automatic configuration. |     |  |  |  |
| Automatically detect settings                                                                                                |     |  |  |  |
| Use automatic configuration script                                                                                           |     |  |  |  |
| Add <u>r</u> ess http://139.158.66.20/dcbjproxy.txt                                                                          |     |  |  |  |
| Proxy server                                                                                                    |     |  |  |  |
| $\square Use a proxy server for your LAN (These settings will not apply to dial-up or VPN connections).$                     |     |  |  |  |
| Address: 10.177.12.253 Port: 80 Advanged                                                                                     | h   |  |  |  |
| Bypass proxy server for local addresses                                                                                      |     |  |  |  |
| OK Cano                                                                                                    | :el |  |  |  |

打开 IE 浏览器敲入地址 85.16.0.2 即可进入 ETZ 的 Web Server。

2. 4. 3 使用 XIP 驱动实现 Micro 的以太网编程

参见<u>2.3中步骤2至7</u>。

# 3. M340 系列

3.1 使用 USB 口编程

所有 M340 处理器都有 USB 接口,可以使用电缆 BMX XCA USB 018/045 (USB-USB)与计算机连接进行编程。BMX XCA USB 018/045 电缆需要安装 驱动才能工作,您可以在 Unity 驱动光盘包中找到。

将电缆一端与计算机连接另一端与处理器连接后,给处理器上电。计算机 会检测到一个 USB 设备并启动 PLC USB Driver。

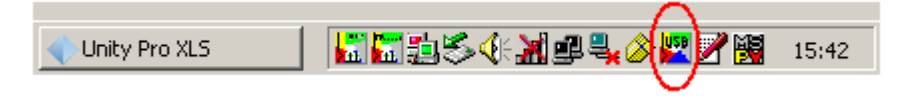

双击此图标可显示连接状态及时间。

| PLC USB Driver                                     | × |
|----------------------------------------------------|---|
| General                                            |   |
| Activity<br>Status : Connected<br>Times : 00.22.07 |   |
| Driver Manager                                     |   |
| OK                                                 |   |

| 🕉 Unplug or Eject Hardware 🧣 🧣                                                                                                    |    |
|----------------------------------------------------------------------------------------------------|----|
| Select the device you want to unplug or eject, and then click Stop. Whe<br>Windows notifies you that it is safe to do so unplug the device from your<br>computer. | en |
| Hardware devices:                                                                                                    |    |
| USB Smart Card reader                                                                                                    |    |
| BMX CPU #3 at Telemecanique                                                                                                    |    |
| Properties Stop                                                                                                    |    |
| Display device components                                                                                                    |    |
| Show Unplug/Eject icon on the taskbar                                                                                                    |    |

检测到的 USB 设备

在 Unity 软件中,将 PLC 的地址为设置空,介质选择 USB,然后进行测试 连接,下图显示的结果为测试连接成功。

| et Address   |                                                     | ?                     |
|--------------|-----------------------------------------------------|-----------------------|
| ✓ PLC        | Simulator                                           | Bandwidth             |
| Address      | UnityXLS  Successfully connected to the currently : | Test Connection       |
| Media<br>USB | ОК                                                  | OK                    |
| C            | ommunication Parameters Communicat                  | ion Parameters Cancel |
|              |                                                     | Help                  |

3.2 使用 Modbus 口的 RS232 方式编程

使用电缆 TCSMCN3M4F3C2 可以通过 M340 处理器上集成的 Modbus 端口与 Unity 软件通讯,该电缆一头为 RJ45 连接器,另一头为 9 孔的 SUBD 串口连接器。

TCSMCN3M4F3C2 电缆管脚定义如下:

RS 232 serial cross cable The TCS MCN 3M4F3C2 serial cross cable has two connectors:

- RJ45 male
  - Nine-pin SUB-D female

The illustration below shows the pin assignment for a TCS MCN 3M4F3C2 serial cross cable:

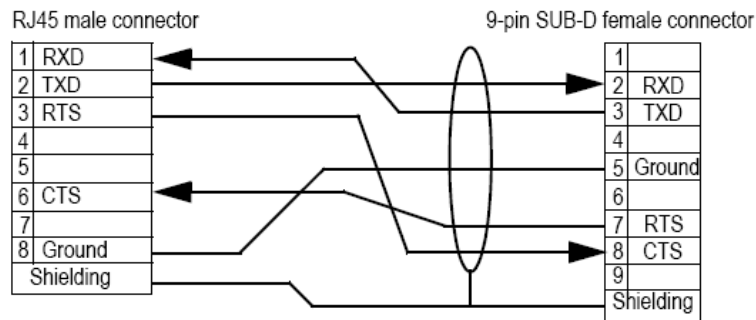

注: 若接线正常, M340的 SER COM 灯快速闪烁

# 通讯设置:

第一步:由于 M340的 RJ45 串口缺省配置为

#### Default Values for Modbus Communication Parameters

| At a Glance                                                             | All Modbus communication parameters have default values.                      |              |  |
|-------------------------------------------------------------------------|-------------------------------------------------------------------------------|--------------|--|
| Default Values                                                          | lues The table below shows the default values for Modbus communication parame |              |  |
|                                                                         | Configuration ∰arameter Value                                                 |              |  |
| Mode S                                                                  |                                                                               | Slave        |  |
|                                                                         | Physical Line                                                                 | RS 485       |  |
|                                                                         | Slave number 1                                                                |              |  |
| Delay between frames     2 ms       Transmission speed     19200 bits/s |                                                                               | 2 ms         |  |
|                                                                         |                                                                               | 19200 bits/s |  |
|                                                                         | Parity Even                                                                   |              |  |
|                                                                         | Data Bits                                                                     | RTU (8 bits) |  |
|                                                                         | Stop bits                                                                     | 1 bit        |  |

# 故需先将 RS232 的串口配置通过 USB 或以太网的方式下载到处理器中,如:

| SerialPort  | 10 Configuration                             |  |  |  |
|-------------|----------------------------------------------|--|--|--|
|             | Type Transmission speed                      |  |  |  |
|             | Master Delay between frames                  |  |  |  |
|             | Number of retries                            |  |  |  |
|             | Answer delay X10 ms C ASCII (7 bits) C 1 bit |  |  |  |
|             | Slave (  RTU(8 bits) 2 bits                  |  |  |  |
|             | Slave number                                 |  |  |  |
|             | - RTS/CITS delay                             |  |  |  |
|             | Physical line Signals                        |  |  |  |
|             | © RS232 © RX/TX                              |  |  |  |
|             | C RS485 C RX/TX+<br>RTS/CTS                  |  |  |  |
|             |                                              |  |  |  |
| Function:   |                                              |  |  |  |
| Modbus link |                                              |  |  |  |
| Task:       |                                              |  |  |  |
| MAST        |                                              |  |  |  |

第二步:对 Drivers manager 的 Modbus serial driver 选项卡中的通讯驱动参数 进行调整,如下:

| MODBUS SEBIAL Drive                                                                                                    | PLUUSBURVER UNITELWAYD                                                                                                    | river<br>V T aa |
|----------------------------------------------------------------------------------------------------|----------------------------------------------------------------------------------------------------|-----------------|
|                                                                                                    |                                                                                                    | i res           |
| MODBUS Driver V1.6<br>Copyright ?2002-06 So<br>Running driver Numbe<br>Driver 1 state :<br>Driver 2 state :<br>Driver 3 state :<br>Driver 4 state : | IE29<br>chneider Automation SAS<br>r : 1 •<br>Running <u>Ill[Configuration</u><br>Not operationnal [2] Configuration<br>Not operationnal [3] Configuration<br>Not operationnal [4] Configuration |                 |
|                                                                                                    |                                                                                                    |                 |
| MUDBUS Driver - MUL                                                                                                    |                                                                                                    |                 |
| onfiguration Runtime                                                                                                    | Debug About                                                                                                    |                 |
| CSerial Port/Modem-                                                                                                    |                                                                                                    |                 |
| 🔲 Use Modem                                                                                                    |                                                                                                    |                 |
| COM Part COM2                                                                                                    |                                                                                                    |                 |
|                                                                                                    |                                                                                                    |                 |
| Baud Rate 19200                                                                                                    | Flow ctrl None                                                                                                    |                 |
| Stop Bits                                                                                                    | Parity                                                                                                    |                 |
| I Bit                                                                                                    |                                                                                                    |                 |
| C 202                                                                                                    | Even Udd None                                                                                                    |                 |
|                                                                                                    |                                                                                                    |                 |
| C 2 Bits                                                                                                    | 2000 ms                                                                                                    |                 |
| Mode (Data Bits)                                                                                                    | 3000 ms                                                                                                    |                 |
| Mode (Data Bits)                                                                                                    | 3000 ms                                                                                                    |                 |
| Mode (Data Bits)<br>RTU (8 bits)<br>ASCII (7 bits)                                                                                                  | Inter-Char TimeDut<br>✓ Automatic<br>15 ms                                                                                                    |                 |
| Mode (Data Bits)<br>RTU (8 bits)<br>ASCII (7 bits)<br>Phone Number                                                                                  | 3000 ms<br>Inter-Char TimeOut<br>✓ Automatic<br>15 ms                                                                                                    |                 |
| O 2 Bits     Mode (Data Bits)     O RTU (8 bits)     O ASCII (7 bits)     Phone Number                                                              | 3000 ms<br>Inter-Char TimeOut<br>✓ Automatic<br>15 ms                                                                                                    |                 |
| Mode (Data Bits)<br>RTU (8 bits)<br>ASCII (7 bits)<br>Phone Number<br>Apply Undo                                                                    | 3000 ms<br>Inter-Char TimeOut<br>✓ Automatic<br>15 ms                                                                                                    |                 |

注意:关于 Baud Rate, Stop Bits, Parity, Mode 的参数设置应与 Unity Pro 中M340 的串口设置对应,其余参数保持缺省值,而 COM Port 的选择应是 PC 中串口的 COM 号。

第三步:进行 Modbus 串口通讯测试

打开 Drivers manager 的 Modbus Test 选项卡,选择测试协议 Modbus

Serial[1],填入正确的从站地址 Slave Number,点击 Connect kg钮后,其 状态显示为 Connected,点击 Start kg钮, Request 数目开始跳变,则连 接成功。

| SCHNEIDER Drivers management Properties                                                                        |                               |                       |                                   |                  |  |
|----------------------------------------------------------------------------------------------------|-------------------------------|-----------------------|-----------------------------------|------------------|--|
| DRIVERS Manager<br>MODBUS SERIAL Driver                                                                        | PLC USB Dri<br>XIP Driver     | iver   L<br>MODBUSTe  | JNITELWAY D<br><sup>3st</sup> XWA | river  <br>YTest |  |
| Link Parameters<br>Protocol : Modbu<br>Remote IP Address : 127.0.0<br>Slave Number : 1<br>Master Path : DM.0 0 | s Serial[1] 💌<br>1.1<br>0 0 0 | Request<br>Request: # | 66/#65<br>nnected                 |                  |  |
| Disconnect Stop About OK                                                                                       |                               |                       |                                   |                  |  |

## 第四步:在Unity Pro中定义连接方式。

| •••  | Jnity P | ro XL |     |                               |              |   |
|------|---------|-------|-----|-------------------------------|--------------|---|
| File | View    | Tools | PLC | Help                          |              |   |
| *    | à 🖻     | 8     |     | Connect                       | Ctrl+K       |   |
|      |         |       |     | Set <u>A</u> ddress           | N            |   |
| Г    |         |       | M   | Standard Mode                 | N            |   |
|      |         |       | -   | Simulation Mode               |              |   |
|      |         |       | £   | Transfer Project from PLC     | Ctrl+Shift+L |   |
|      |         |       |     | Transfer Data from PLC to Hie |              |   |
|      |         |       |     | Run/ <u>S</u> top             | Ctrl+R       |   |
|      |         |       |     | Init                          |              |   |
|      |         |       |     | Project <u>B</u> ackup        | +            |   |
|      |         |       |     |                               |              | - |

在地址栏 Address 中填入 PLC 站号,选择 Media 为 MODBUS01,点击 Test Connection 按钮,显示连接成功即可进行程序的上传下载。

### Schneider Electric

| ✓ PLC<br>Address        | Simulator<br>Address                        | Bandwidth<br>Test Connectior |
|-------------------------|---------------------------------------------|------------------------------|
| Media<br>MODBUS01       | Media<br>TCPIP<br>Communication Parameters  | OK<br>Cancel<br>Help         |
| UnityXL<br>Successfully | connected to the currently selected target. |                              |

3.3 通过以太网实现编程连接

M340 处理器可以通过以太网与 Unity 软件联机。

首先,给以太网端口分配 IP 地址,这里以 BMX NOE0100 为例,使用 BootP 方式为其指定 IP 地址。NOE 模块背部有两个旋转开关,可以用来选择 IP 地址。

|       | 上开关                                | 上开关                                         |
|-------|------------------------------------|---------------------------------------------|
| 1     | 6 , <b>1</b> , 10 (2)              | 0 到 9: 设备名称的十位数值<br>(0、10、2090)             |
|       | 4-\12 (C)                          | 10(A) 至 15(F):设备名称的十位数值<br>(100、110、120150) |
|       | 2 14 (E)                           | 下开关                                         |
| 1     | Tens                               | 0 到 9: 设备名称的个位数值                            |
|       |                                    | (0, 1, 29)                                  |
| 5 D 💾 | 8                                  | Bootp: 将开关设置为 A 或 B 可从                      |
|       | <sup>6</sup> Bootp <b>B</b>        | BOOTP 服务器接收 IP 地址。                          |
|       |                                    | Stored: 将开关设置为 C 或 D 可使用                    |
|       |                                    | 应用程序的已配置(已存储)参数。                            |
|       | <sup>2</sup> <sup>0</sup> Disabled | Clear IP: 将开关设置为 E 可使用缺省                    |
|       | Ones                               | IP 参数。                                      |
|       | 下开关                                | Disabled:将开关设置为 F 可禁用通讯。                    |

\_\_\_\_

若要从 MAC 地址计算出 IP 地址,请在下开关上选择置为 Clear IP 即 E 位置。缺省的 IP 地址格式为 84.x.x.x,其中 84 为固定值,x 由 MAC 地址最后三个十六进制字节对应的十进制数值组成。

若要从 BOOTP 服务器获取 IP 地址,请在下开关上选择两个 BOOTP 位置中的一个。上电后,NOE 模块的 ETH STS 指示灯闪五次,说明它在等待服务器分配 IP 地址。这样我们就可以使用 Ethernet Configuration 工具为它分配地址了。

启动 Ethernet Configuration 工具。

|                    | te Document             |                                           |                        |                       |                       |   |
|--------------------|-------------------------|-------------------------------------------|------------------------|-----------------------|-----------------------|---|
| Open Off           | ice Document            |                                           |                        |                       |                       |   |
|                    | am Access and Defaults  |                                           |                        |                       |                       |   |
|                    | ani Access and Deradics |                                           |                        |                       |                       |   |
| Windows            | Update                  |                                           |                        |                       |                       |   |
| 💀 👼 Programs       | ء 🕻                     | Accessories                               | •                      |                       |                       |   |
| 5 🚕                |                         | Concept V2.6 XL EN                        |                        | oncept Converter      |                       |   |
| g 🔄 Documen        | is • U<br>(=            | Free Download Mana<br>Modicop Tolomocopic | nger Þ 🏥 🤇             | oncept DFB            |                       |   |
| 👸 🥋 Settings       | • 🛱                     | Schneider Electric                        |                        | thernet Configuration |                       |   |
| 🗧 🔍 Search         | ۰ ا                     | -<br>Schneider Electric - N               | 1BX Driver Suite 🔸 💋 E | XECLoader             |                       |   |
|                    | C.                      | foobar2000                                | •                      | ×                     |                       |   |
|                    | -                       | ×                                         |                        |                       |                       |   |
| <b>올 </b> 꾰브 Run   |                         |                                           |                        |                       |                       |   |
| 둘 🔊 Shut Dow       |                         |                                           |                        |                       |                       |   |
|                    |                         |                                           |                        |                       |                       |   |
| Ethernet I/O (G1)  | Bus Configurator: Ne    | w configuration                           |                        |                       |                       | × |
|                    |                         | -                                         |                        |                       | 10 177 100 70         |   |
| MAC-Addr BootE set | ver                     |                                           | Advance                | ed Master IP-4        | adress [10.177.130.70 | - |
| IP-Address Scan bu | ıs 10.177.130.70        |                                           |                        |                       |                       |   |
|                    |                         |                                           |                        |                       |                       |   |
|                    |                         |                                           | [ ••                   |                       |                       |   |
| Node Status IP     | Address MAC #           | Address ID                                | Name                   | I/O/P Descrip         | tion                  |   |
| Node Status IP     | Address MAC /           | Address ID                                | Name                   | I/O/P Descrip         | tion                  |   |
| <br>Node Status IP | Address MAC /           | Address ID                                | Name                   | I/O/P Descrip         | tion                  |   |
| Node Status IP     | Address MAC /           | Address ID                                | Name                   | I/O/P Descrip         | tion                  |   |
| Node Status IP     | Address MAC /           | Address ID                                | Name                   | I/O/P Descrip         | tion                  |   |
| Node Status IP     | Address MAC /           | Address ID                                | Name                   | I/O/P Descrip         | tion                  |   |
| Node Status IP     | Address MAC /           | Address ID                                | Name                   | I/O/P Descrip         | tion                  |   |
| Node Status IP     | Address MAC /           | Address ID                                | Name                   | I/O/P Descrip         | tion                  |   |
| Node Status IP     | Address MAC /           | Address ID                                | Name                   | I/O/P Descrip         | tion                  |   |
| Node Status IP     | Address MAC             | Address ID                                | Name                   | I/O/P Descrip         | tion                  |   |

点击 BootP server 按钮, 然后将 NOE 模块断一下电后重新上电。Ethernet Configuration 工具会检测到一个 MAC 地址。此地址即为 NOE 模块上的 MAC 地址。此地址的状态为"bootp"。

| E | Ether       | net I/0 ((      | G1) Bus Configura                                                                                                    | tor: New configu | ration |              |                  |       |                   |               | x |
|---|-------------|-----------------|----------------------------------------------------------------------------------------------------|------------------|--------|--------------|------------------|-------|-------------------|---------------|---|
| ħ | MAC-Addi    | r Boot <u>P</u> | server << </td <td>&gt;&gt;&gt;</td> <td></td> <td></td> <td>A<u>d</u>vance</td> <td>d</td> <td>Master IP-Address</td> <td>10.177.130.70</td> <td>•</td> | >>>              |        |              | A <u>d</u> vance | d     | Master IP-Address | 10.177.130.70 | • |
| I | P-Addres    | s S <u>c</u> a  | n bus 10.177.130                                                                                                    | ).70             |        |              |                  |       |                   |               |   |
| 1 | Node        | Status          | IP Address                                                                                                    | MAC Address      | ID     | Name         |                  | I/O/P | Description       |               |   |
|   |             | bootp           |                                                                                                    | 0080f402bebe     |        |              |                  | 0/0/0 |                   |               |   |
|   |             |                 |                                                                                                    |                  |        |              |                  |       |                   |               |   |
|   |             |                 |                                                                                                    |                  |        |              |                  |       |                   |               |   |
| I |             |                 |                                                                                                    |                  |        |              |                  |       |                   |               |   |
| I |             |                 |                                                                                                    |                  |        |              |                  |       |                   |               |   |
| I |             |                 |                                                                                                    |                  |        |              |                  |       |                   |               |   |
| l | •           |                 |                                                                                                    |                  |        |              |                  |       |                   |               | • |
|   | <u>A</u> dd | <u>E</u> dit    | Bemove                                                                                                    | <u>O</u> pen     |        | <u>S</u> ave | 1                | OK    | Cancel            | Help          |   |

双击此 MAC 的地址, 弹出 Slave Configuration 窗口, 在此窗口中为刚才检测到的 MAC 地址指定 IP 地址, 此地址的前三组数与您的计算机 IP 地址的前三组数相同。在 Node 中输入节点号, 此值即为 IP 地址的第四组数值。这里为MAC 地址指定的 IP 地址为 10.177.130.248。

| 📕 Ethernet I/O (G1) Bu              | us Configurator: New configuration                 | × |
|-------------------------------------|----------------------------------------------------|---|
| MAC-Addr BootP server               | Slave Configuration                                | ┓ |
| IP-Address Scan bus                 | Node 248                                           |   |
| Node Status IP Ac                   | MAC Address 0080f402bebe IP Address 10.177.130.248 |   |
|                                     | Module ID Input Output Param                       |   |
|                                     | Name Words: UUUU                                   |   |
|                                     | Description                                        |   |
|                                     | Module selection                                   |   |
|                                     | Connect to module OK Cancel Help                   |   |
|                                     |                                                    |   |
| <u>Add</u> <u>E</u> dit <u>R</u> em | nove Open Save OK Cancel Help                      |   |

点击 Connect to module。

## Schneider Electric

| Ethernet I/O (G1) Bus Configurator: New configuration                                                                                                    | × |
|----------------------------------------------------------------------------------------------------|---|
| MAC-Addr BootP server Slave Configuration                                                                                                    | • |
| IP-Address     Sgan bus       Node     Status       Node     Status       bootp     Address       assigned     10.11       assigned     10.11       assigned     10.11       assigned     10.11       Description     Cancel |   |
| Module selection       Connect to module     OK     Cancel       Help       Add     Edit     Remove     Open       Save     OK     Cancel                                                                                    | 5 |

将 NOE 模块断一下电后重新上电。

|                               | Slave IP-Addr: 10.177.130.248                             | ×               |
|-------------------------------|-----------------------------------------------------------|-----------------|
|                               | Module ID MAC 0080f402bebe                                | Words of input  |
| Bus Configurator              | 8000 is good health                                       | Words of output |
| ReadNode STATUS_BLOCK failed! | Last I/O module error Count of I/O module errors Test I/O |                 |
| ОК                            | Reset to BOOTP Flash IP Address OK                        | Cancel          |

| I | Ethernet I/O (G1) Bus Configurator: New configuration |                  |                  |              |    |              |                   |                   |               |   |
|---|-------------------------------------------------------|------------------|------------------|--------------|----|--------------|-------------------|-------------------|---------------|---|
| ł | MAC-Ad                                                | dr Boot <u>F</u> | e server         |              |    |              | A <u>d</u> vanced | Master IP-Address | 10.177.130.70 | • |
| I | P-Addre                                               | ss <u>Sc</u> a   | n bus 10.177.130 | .70          |    |              |                   |                   |               |   |
| I | Node                                                  | Status           | IP Address       | MAC Address  | ID | Name         | I/O/P             | Description       |               |   |
| I | 248                                                   | ok               | 10.177.130.248   | 0080f402bebe |    |              | //0               | 0080f402bebe      |               |   |
|   |                                                       |                  |                  |              |    |              |                   |                   |               |   |
|   |                                                       |                  |                  |              |    |              |                   |                   |               |   |
|   |                                                       |                  |                  |              |    |              |                   |                   |               |   |
| I |                                                       |                  |                  |              |    |              |                   |                   |               |   |
| I |                                                       |                  |                  |              |    |              |                   |                   |               |   |
| I | •                                                     |                  |                  |              |    |              |                   |                   |               | F |
|   | Add                                                   | <u>E</u> dit     | Remove           | <u>O</u> pen |    | <u>S</u> ave | OK                | Cancel            | <u>H</u> elp  |   |

现在,NOE 模块上的 ETH STS 指示灯为绿色常亮,且 Ethernet Configuration 工具中,此地址的状态为 ok。在 cmd 中可以 Ping 通。

| Pinging 10.177.130.248 with 32 bytes of data:                                                                                                    |
|----------------------------------------------------------------------------------------------------|
| Reply from 10.177.130.248: bytes=32 time<10ms TTL=64<br>Reply from 10.177.130.248: bytes=32 time<10ms TTL=64<br>Reply from 10.177.130.248: bytes=32 time<10ms TTL=64                         |
| Reply from 10.177.130.248: bytes=32 time<10ms TTL=64                                                                                                    |
| Ping statistics for 10.177.130.248:<br>Packets: Sent = 4, Received = 4, Lost = 0 (0% loss),<br>Approximate round trip times in milli-seconds:<br>Minimum = Oms, Maximum = Oms, Average = Oms |

在 Unity 软件中测试,连接成功。

| et Address                   |                                                                        | ?               |
|------------------------------|------------------------------------------------------------------------|-----------------|
| PLC                          | Simulator                                                              | Bandwidth       |
| Address 10.177.130.248 Media | UnityXLS X<br>Successfully connected to the currently selected target. | Test Connection |
|                              | ОК                                                                     | OK<br>Cancel    |
|                              | Communication Parameters                                               | Help            |

注意,要使用在 Unity 软件中配置的 IP 地址,需将下开关置于 Stored 的位置。

# 4. Quantum 与 Momentum 系列

4.1 Quantum 使用 USB 口编程

基于 Unity 软件平台的 Quantum 140 CPU 6\*系列处理器都集成了 USB 接口,可以使用电缆 UNY XCA USB 033(USB-USB)与计算机连接进行编程,此电缆需要安装驱动才能工作,您可以在 Unity 驱动光盘包中找到。

将电缆一端与计算机连接另一端与处理器连接后,给处理器上电。计算机 会检测到一个 USB 设备并启动 PLC USB Driver。

7 🙀 15:42 Unity Pro XLS USB

双击此图标可显示连接状态及时间。

| 🕎 PLC USB Driver                                                                                                    |                                       | ×                                   |
|----------------------------------------------------------------------------------------------------|---------------------------------------|-------------------------------------|
| General                                                                                                    |                                       |                                     |
| Activity                                                                                                    |                                       |                                     |
| Status : Connected<br>Times : 00.22.07                                                                                                    |                                       |                                     |
| Driver Manager                                                                                                    |                                       |                                     |
| ОК                                                                                                    |                                       |                                     |
| 🏅 Unplug or Eject Hardware                                                                                                    |                                       | ? ×                                 |
| Select the device you want to unplug or e<br>Windows notifies you that it is safe to do s<br>computer.<br>Hardware devices:<br>USB Smart Card reader<br>PLC USB Device | eject, and then o<br>so unplug the de | skick Stop. When<br>evice from your |
| PLC USB Device at USB Device                                                                                                    |                                       |                                     |
|                                                                                                    | Properties                            | <u>S</u> top                        |
| ☑ <u>D</u> isplay device components                                                                                                    |                                       |                                     |
| Show Unplug/Eject jcon on the taskbar                                                                                                    |                                       | <u>C</u> lose                       |

检测到的 USB 设备

在 Unity 软件中,将 PLC 的地址为设置空,介质选择 USB,然后进行测试 连接,下图显示的结果为测试连接成功。

| t Address    |                                                    | ?                  |
|--------------|----------------------------------------------------|--------------------|
| ✓ PLC        | Simulator                                          | Bandwidth          |
|              | UnityXLS      Successfully connected to the curren | Test Connection    |
| Media<br>USB | ок                                                 | ОК                 |
| Co           | mmunication Parameters Communi                     | ication Parameters |
|              |                                                    | Help               |

4.2 使用 Modbus 口编程

Quantum 和 Momentum 系列处理器的 Modbus 端口可用来联机编程。Modbus 端口为 RJ45 连接器或 9 孔 SUB-D 连接器。

RJ45 连接器端口定义如下:

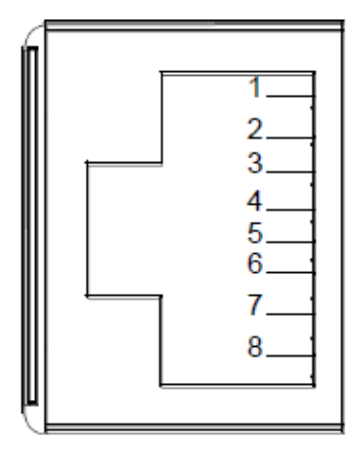

| Pin | RS-232 Signal | RS-485 Signal |
|-----|---------------|---------------|
| 1   | DTR           | D-            |
| 2   | DSR           | D+            |
| 3   | TxD           |               |
| 4   | RxD           | Nc            |
| 5   | GND           | GND           |
| 6   | RTS           |               |
| 7   | CTS           | Nc            |
| 8   | Optional PE   | Optional PE   |

此端口使用两端均为 RJ45 连接器的电缆 110 XCA 28201/2/3,通过一个 RJ45 至 9 芯 SUB-D 的转换器 110 XCA 20300 可与计算机串口相连。编程电缆接 线图如下:

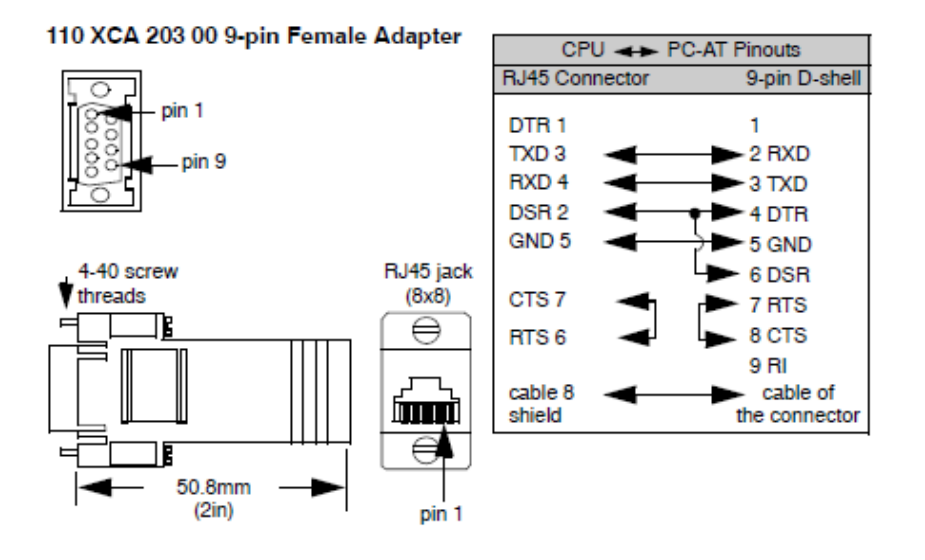

9 孔 SUB-D 连接器端口使用两端均为 SUB-D9 连接器的串口电缆 990NAA26320 编程,电缆接线图如下:

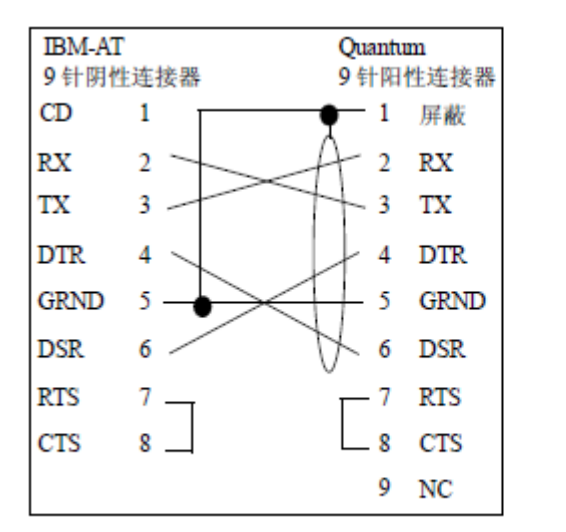

台式计算机Modbus端口引脚连接

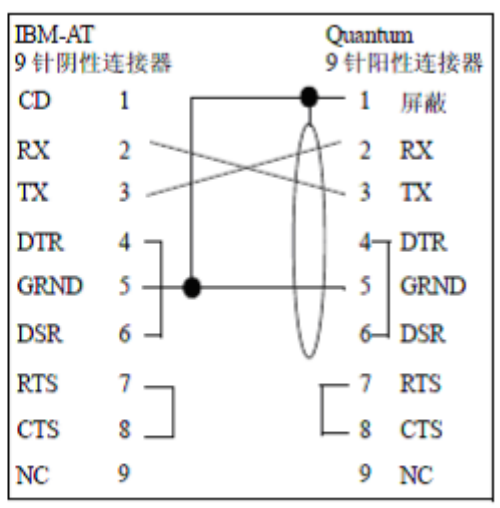

便携式计算机的 Modbus 端口引脚连接

| TX:传输的数据   | DTR:数据终端就绪 |
|------------|------------|
| RX:接收的数据   | CTS:清除发送   |
| RTS:请求发送   | NC:无连接     |
| DSR:数据设置就绪 | CD:载波检测    |

如果计算机没有串口,可使用 TSXCUSB232 转换器,将 110 XCA 20300 和 990NAA26320 的 9 针 SUB-D 接口转换成 USB 接口与计算机连接。 高端的 Quantum 140CPU6\*1\*0 处理器的 Modbus 端口为 RJ45 连接器,通过 小键盘可在 LCD 显示屏上查看 Modbus 端口通讯参数。

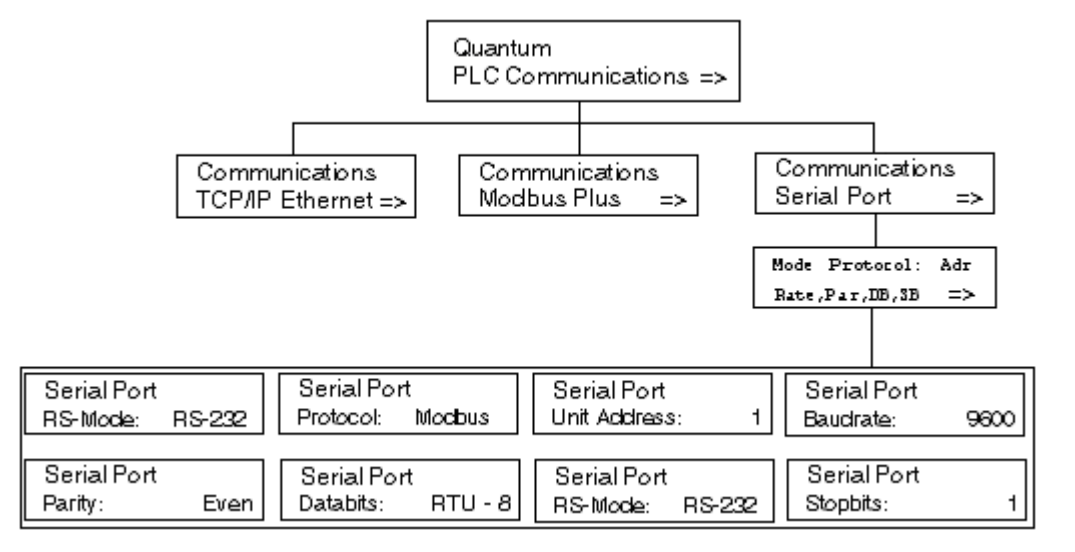

低端的 Quantum (非 6 系列)处理器的 Modbus 端口为 9 孔 SUB-D 连接器, Modbus 端口参数由前面板上的选择开关决定。

### 前面板开关

前面板开关

CPU 正面有两个三位置滑动开关。左侧开关处于顶部位置时用于存储器保护,而处于中间或底部位置时,则没有存储器保护。右侧的开关用于为 Modbus (RS-232)端口选择通讯参数设置。

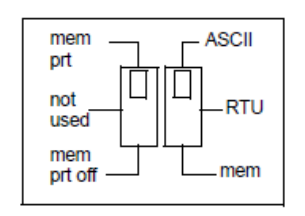

ASCII 通讯端口参 数表 将右侧滑动开关设置在顶部位置将赋予端口 ASCII 功能。下面的 ASCII 通讯参数是 预设的,并且不可更改:

#### ASCII 通讯端口参数

| 传送速度(波特) | 2,400     |  |
|----------|-----------|--|
| 校验       | 偶         |  |
| 数据位      | 7         |  |
| 停止位      | 1         |  |
| 设备地址     | 后面板旋转开关设置 |  |

注意:当右侧滑动开关设置为 RTU 模式时,CPU 硬件缺省为桥接模式。当在网络中使用控制器时,连接到 CPU Modbus 端口的面板设备可以和与之相连的控制器进行通讯,并登录到 Modbus Plus 网络上的任何节点。

RTU 通讯端口 参数 将右侧滑动开关设置到中间位置将赋予端口远程终端单元 (RTU) 功能;下列通讯参数已设置,并且不可更改。

| RTU 通讯端口参数 |           |
|------------|-----------|
| 传送速度(波特)   | 9,600     |
| 校验         | 偶         |
| 数据位        | 8         |
| 停止位        | 1         |
| 设备地址       | 后面板旋转开关设置 |

当右侧的滑动开关设置到 mem 位置, Modbus 端口参数采用编程软件中的设

置。

Momentum 系列处理器的 Modbus 端口参数默认为出厂设置:

- 9600 baud
- EVEN parity
- 8-bit RTU mode
- 1 stop bit
- Modbus address 1

确定了处理器的Modbus端口的参数后,就可以在软件中进行连接了。运行 Concept软件,在Online菜单下执行Connect,在Protocol type中选择Modbus, 在PLC Node中填写模块的Modbus地址,Device选择您的计算机与串口电缆连接 所使用的端口,可点击Prot Settings…按钮,确认计算机端口的参数是否与模 块的Modbus端口通讯参数一致。

| Connect to PLC                                                                              |                                                                                      |                    | ×                                   |
|---------------------------------------------------------------------------------------------|--------------------------------------------------------------------------------------|--------------------|-------------------------------------|
| Protocol type:<br>Modbus<br>Modbus Plus<br>TCP/IP<br>IEC Simulator (32-b                    | LC N <u>o</u> de:<br>06<br>06<br>06<br>0<br>0<br>0<br>Mode<br>0<br>RTU<br>0<br>ASCII | Device:            | 9600,e,8,1<br>Port <u>S</u> ettings |
| Access Level<br>Monitor only<br>C Change Data<br>C Change Program<br>C Change Configuration | List of nodes on Modbus                                                              | Plus network:      | ×                                   |
| OK Cancel                                                                                   | Host adapter:<br><u>R</u> escan < <u>P</u> rev                                       | rious <u>N</u> ext | > <u>H</u> elp                      |

| Settings for C     | 0M1: |    | ×      |
|--------------------|------|----|--------|
| Baud Rate:         | 9600 | •  | OK     |
| <u>D</u> ata Bits: | 8    | -  | Cancel |
| <u>P</u> arity:    | Even | -  |        |
| <u>S</u> top Bits: | 1    | •  |        |
| Elow Control:      | None | Ψ. |        |

确认所有设置后,点击 OK 按钮连机。

4.3 通过 Modbus Plus 实现编程连接

您可以通过 Modbus Plus 端口对 Quantum 和 Momentum 系列处理器编程。所 有 Quantum 系列处理器均集成了 Modbus Plus 端口, Momentum 系列处理器则需 要与 Modbus Plus 选项使配器一起使用。

计算机需要使用通讯卡以接入到 Modbus Plus 网络中, PCI 总线适配器 416 NHM 30030A/32A 为内置网卡可用于台式机,外置的 TSX CUSBMBP 带有 USB 接口,台式机和笔记本均适用。

安装 Modbus Plus 适配器需先安装驱动程序,然后再安装硬件。计算机检测到该设备后,适配器上的状态指示灯开始闪烁。含义如下:

| LED Flash Code           | Description                                                                                                    |
|--------------------------|----------------------------------------------------------------------------------------------------|
| 6 flashes/second         | The TSXGUSBMBP is successfully receiving and passing the token on the Modbus Plus network. This is the normal operating mode for a node on a Modbus Plus network.                                                                                                    |
| 1 flash/second           | The TSXCUSBMBP is offline, and monitoring the Modbus Plus network to determine which nodes are active prior to attempting to join the network.                                                                                                    |
| 2 flashes, then<br>pause | The TSXGUSBMBP can hear the token being passed, but never receives the token.                                                                                                    |
| 3 flashes, then<br>pause | The TSXCUSBMBP cannot hear the token being passed. This is the flash code to expect if the Modbus Plus cable is not connected to the TSXCUSBMBP.                                                                                                    |
| 4 flashes, then<br>pause | The TSXCUSBMBP has detected another node on the Modbus Plus<br>network using the same node address as the TSXCUSBMBP. The<br>TSXCUSBMBP will remain in this state until it has not heard any messages<br>from any other node with the same node address for at least 5 seconds. |

在计算机的设备管理器中出现该设备,在设备属性中可以为其分配 Modbus Plus 网络地址。

| 📮 Computer Management                                                                                                    |                                                                                                    |  |
|----------------------------------------------------------------------------------------------------|----------------------------------------------------------------------------------------------------|--|
| <u>A</u> ction <u>V</u> iew   ← →   🗈 🔃 😫                                                                                                    |                                                                                                    |  |
| Tree<br>Computer Management (Local)<br>System Tools<br>Computer Management<br>System Information<br>Performance Logs and Alerts<br>Shared Folders<br>Device Manager<br>Local Users and Groups<br>Storage<br>Disk Management<br>Dick Defrequenter | <ul> <li>Human Interface Devices</li> <li>IDE ATA/ATAPI controllers</li> <li>IEEE 1394 Bus host controllers</li> <li>Keyboards</li> <li>MBX Devices for Modicon Networks</li> <li>MBX Devices for Modicon Networks</li> <li>MBX Devices for Modicon Networks</li> <li>MBX Devices for Modicon Networks</li> <li>MBX Devices for Modicon Networks</li> <li>Motica and oth</li> <li>Motema</li> <li>Monitors</li> <li>Network adaption</li> <li>PCMCIA adaption</li> <li>Properties</li> </ul> |  |
|                                                                                                    |                                                                                                    |  |

如图,设备号为1,地址为3。

| USB TSXCUSBMBP Adapter (Device 1) Properties                          | ? × |
|-----------------------------------------------------------------------|-----|
| General Device Settings Diagnostics Driver                            |     |
| USB TSXCUSBMBP Adapter (Device 1)                                     |     |
| Node Address Device Name       3     Clmbx1                           |     |
| Device Description<br>Modicon USB TSXCUSBMBP Adapter                  |     |
| Peer Cop                                                              |     |
| Enable Peer Cop     Global Inputs     Global Output Words     O     V |     |
| Specific Outputs HealthTimeout 500 msec                               |     |
| Reload Driver                                                         |     |
| OK Cancel Hel                                                         | P   |

运行 MBX Driver Configuration,可以看到该设备。

#### Schneider Electric

| 🚵 MBX Driver Con | figuration                    |                                                      |                       |
|------------------|-------------------------------|------------------------------------------------------|-----------------------|
| MBX Devices MB   | ⊠Gateway Server   Diagno:     | stics                                                |                       |
| MBX Device       | Device Type<br>USB TSXCUSBMBP | Device Description<br>Modicon USB TSXCUSBMBP Adapter | New<br>Edit<br>Delete |
|                  |                               |                                                      | More                  |
|                  |                               | <b>Close</b> Cancel                                  | Apply Help            |

运行 Virtual MBX Driver Configuration,设置如下。

| R | Virtual MBX Driver Configuration                                                                                                    |
|---|----------------------------------------------------------------------------------------------------|
|   | 16-bit Windows Applications   16-bit DOS Applications   Product Version                                                                                                    |
|   | 16-bit Windows (Win16) applications use the global config.nt and autoexec.nt<br>files located in the system32 directory. To enable Virtual MBX Driver support for<br>Win16 applications to run with the Virtual MBX Driver, the config.nt and<br>autoexec.nt files need to be modified. |
|   | Support for Win16 applications will be added to the config.nt and autoexec.nt<br>files automatically if the following option is selected. Also, you must choose a<br>NetBIOS vector to match your application's configuration.                                                          |
|   | For more information on these topics, use the Help button below.                                                                                                    |
|   | ✓ Support 16-bit Windows Applications       0x005D                                                                                                    |
|   | Close Cancel Help                                                                                                    |

运行 Concept 软件,在 Online 菜单下执行 Connect,在 Protocol type 中选择 Modbus Plus, Device 选择 Port<u>1</u>。在网络列表中可以检测到网络上的可用设备和设备地址。如果选择了 Port<u>0</u>,则网络列表中空白,并提示以下错误信息。

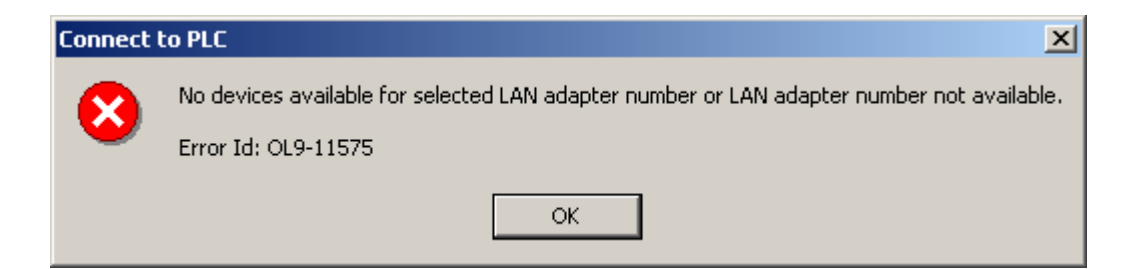

# 选择 Port1后,在网络节点列表中选择要连接的设备点击 OK 按钮即可。

| Connect to PLC                                                                                                    |
|----------------------------------------------------------------------------------------------------|
| Protocol type:<br>Modbus Plus<br>TCP/IP<br>IEC Simulator (32-b                                                                                                    |
| Access Level       List of nodes on Modbus Plus network:         Monitor only       01.00.00.00 Host computer         Change Data       02.00.00.00 140 CPU 434 12         Change Program       Example Configuration |
| Host adapter: 01.00.00.00                                                                                                    |
| OK     Cancel <u>Rescan</u> <u>Revious</u> <u>Mext</u> >                                                                                                    |

Concept 软件一次提示以下信息,确定即可。

| Concept                                                              | ×                   |
|----------------------------------------------------------------------|---------------------|
| Controller's configuration not equal to configuration database. (Mis | compare at word 1.) |
| ОК                                                                   |                     |
| Concept 🔀                                                            |                     |
| Version mismatch: Program (P-Unit: 'UNTITLED', PLC: 'DFBTEST')!      |                     |
| ОК                                                                   |                     |

在 Online 菜单下执行 Download 命令下载程序。

### Schneider Electric

| Download Controller                                                                             | ×   |
|-------------------------------------------------------------------------------------------------|-----|
| Configuration<br>(State RAM will be cleared)<br>IEC program sections<br>(No Upload information) |     |
| 984 ladder logic     All                                                                        |     |
| State FAM + Initial values  Initial values only  State RAM only  Extended memory                |     |
| Select parts to download, then press <download></download>                                      |     |
| Download Close Help                                                                             |     |
| 下载完成后,Concept 软件右下角状态                                                                           | 如下: |

RUNNING: CHG CONFIG EQUAL

4.4 通过以太网实现编程连接

在没有编程电缆的情况下,Quantum和Momentum系列处理器可以通过以太 网实现编程连接。对于Quantum系列处理器,可以通过扩展的以太网通讯模块 140 NOE77 101/111或自身集成的以太网接口来实现。Momentum系列处理器使 用自身集成的以太网接口来实现。

首先需要为以太网接口分配 IP 地址。

对于集成以太网口的 Quantum 系列处理器,可以通过液晶操作屏分配地址。

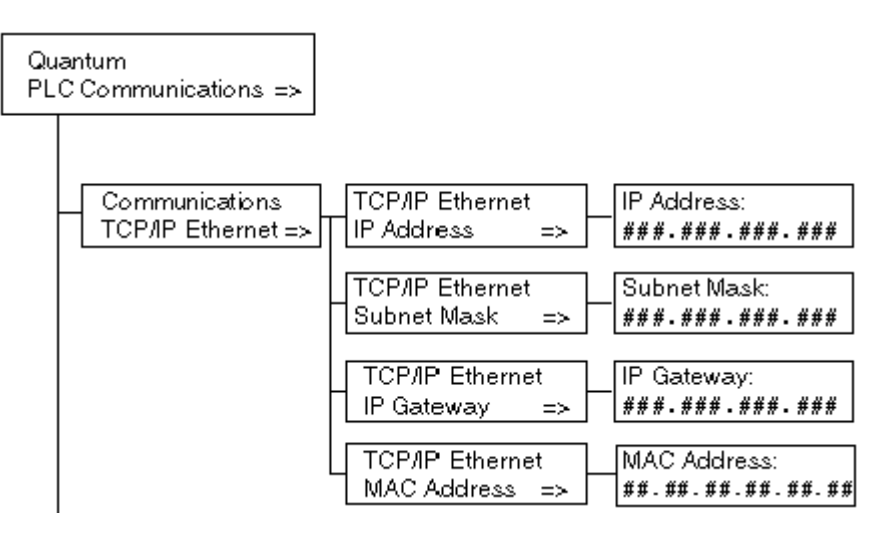

对于以太网通讯模块 140N0E77101/111 和自身集成以太网接口的 Momentum 系列处理器可使用以下两种方法:

1、使用 MAC 地址计算出默认的 IP 地址

NOE 模块的 MAC 地址为 6 组十六进制数字,取后四组,转化为十进制即为 它默认的 IP 地址,如 00.00.54.11.52.97,转化后为 84.17.82.151。将计算机 的 IP 地址与 NOE 模块设置在同一网段内,如下所示:

| Internet Protocol (TCP/IP) Propertie                                                                                                    | es <b>?</b> X      |
|----------------------------------------------------------------------------------------------------|--------------------|
| General                                                                                                    |                    |
| You can get IP settings assigned automatically if your network supports<br>this capability. Otherwise, you need to ask your network administrator for<br>the appropriate IP settings. |                    |
| O Obtain an IP address automatical                                                                                                    | ly                 |
| Use the following IP address:                                                                                                    |                    |
| <u>I</u> P address:                                                                                                    | 84 . 17 . 82 . 140 |
| S <u>u</u> bnet mask:                                                                                                    | 255.255.255.0      |
| Default gateway:                                                                                                    | · · ·              |
| C Obtain DNS server address automatically                                                                                                    |                    |
| Use the following DNS server add                                                                                                    | dresses:           |
| Preferred DNS server:                                                                                                    | · · ·              |
| Alternate DNS server:                                                                                                    | · · ·              |
| Ad <u>v</u> anced                                                                                                    |                    |
|                                                                                                    | OK Cancel          |

在开始——〉运行,打开中输入 cmd,在 cmd. exe 界面中输入
Schneider Electric

"Ping 84.17.82.151"

Microsoft Windows 2000 [Uersion 5.00.2195] (C) Copyright 1985-2000 Microsoft Corp. C: Documents and Settings \903669.CN-SECI >ping 84.17.82.151\_ 如果有应答,则说明计算机与 NOE 模块已经建立连接。 C: Documents and Settings \903669.CN-SECI >ping 84.17.82.151 Pinging 84.17.82.151 with 32 bytes of data: Reply from 84.17.82.151 : bytes=32 time<10ms TTL=64 Reply from 84.17.82.151 : bytes=32 time<10ms TTL=64 Reply from 84.17.82.151 : bytes=32 time<10ms TTL=64 Reply from 84.17.82.151 : bytes=32 time<10ms TTL=64 Reply from 84.17.82.151 : bytes=32 time<10ms TTL=64 Ping statistics for 84.17.82.151 : Packets: Sent = 4, Received = 4, Lost = 0 <0% loss>, Approximate round trip times in milli-seconds: Minimum = 0ms, Maximum = 0ms, Average = 0ms

2、使用 BootP Sever 分配 IP 地址

当 NOE 模块上的 RUN 指示灯闪五次,表示当前无 IP 地址,模块正在等待 BootP Sever 为其分配 IP 地址。这时可使用 Ethernet Configuration 工具为它分 配地址,详细步骤参见 3.3。